# คู่มือ

# ระบบบริหารโปรแกรมงานทะเบียนและวัดผลการศึกษา

# สำหรับงานทะเบียน

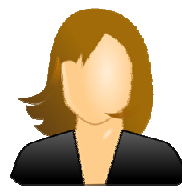

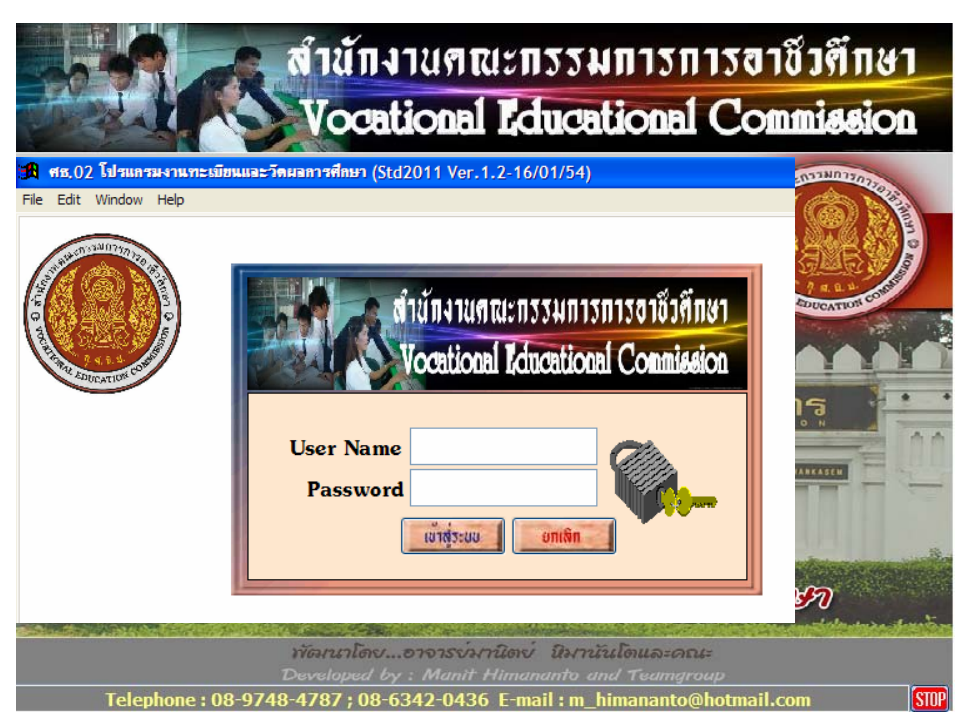

# สำนักงานคณะกรรมการการอาชีวศึกษา กระทรวงศึกษาธิการ

# 🖵 ขั้นตอนการติดตั้งโปรแกรม

- 1. เริ่มต้นกับคอมพิวเตอร์ของคุณ โดยอยู่ใน WindowsXP , Windows7
- 2. เลือก My Computer หรือ Windows Explore
- 3. เลือกไปที่ไครฟ์ที่ใส่แผ่นโปรแกรมไว้

| Folders |                     | ×                     |
|---------|---------------------|-----------------------|
|         | btd2011-setup-ver12 | ^                     |
|         |                     |                       |
|         | Name                | Size Type             |
|         | Setup.exe           | 80,578 KB Application |
|         |                     |                       |

4. Double Click ที่กำสั่ง Setup.exe โปรแกรมจะทำการติดตั้ง

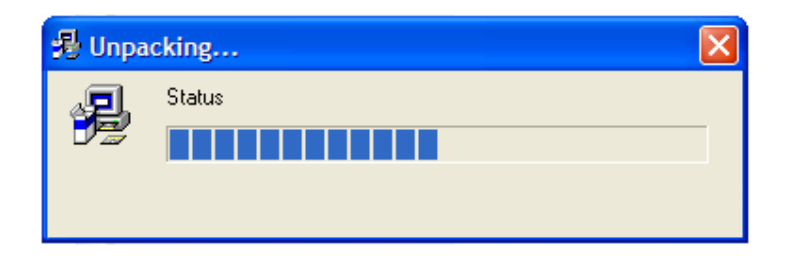

# 5. ต้องการติดตั้งโปรแกรม กดปุ่ม Yes

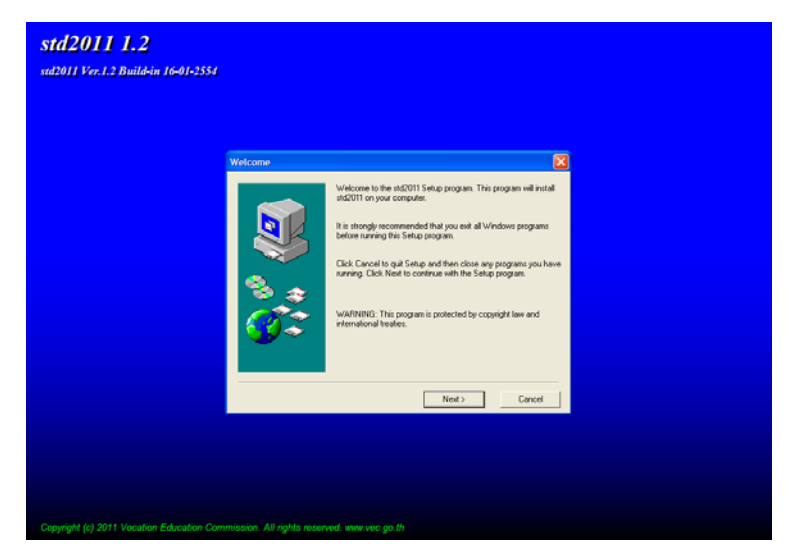

6. กดปุ่ม Next เพื่อดำเนินการต่อไป

| Copying Files                    | × |
|----------------------------------|---|
| c:\std2011\REPORT\analysis_1.FRT |   |
|                                  |   |
|                                  |   |
| Cancel                           |   |

โปรแกรมจะคำเนินการติดตั้ง จนปรากฏ Setup Complete เสร็จสิ้น

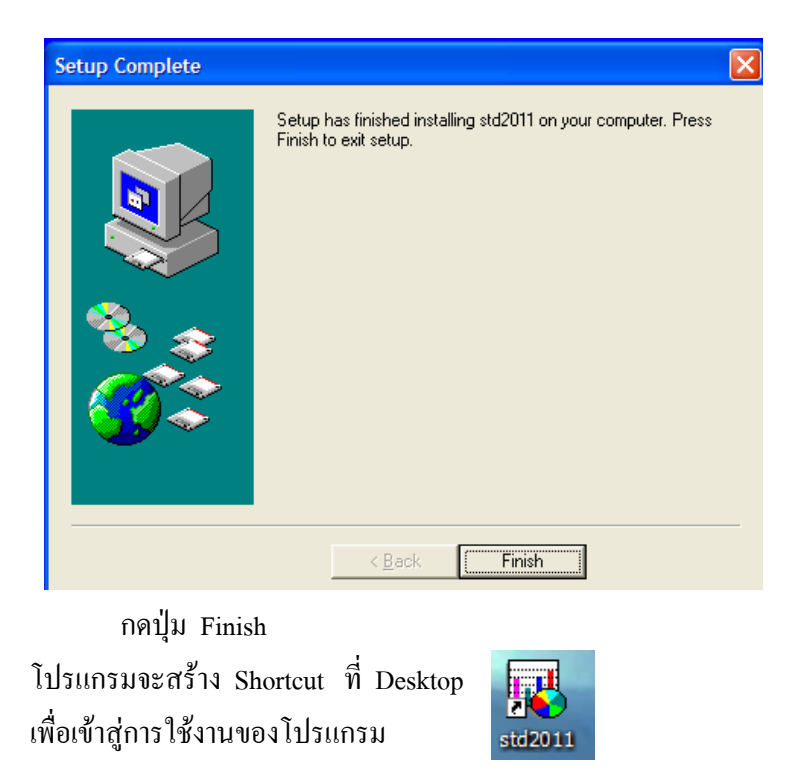

การเข้าสู่ระบบโปรแกรม User name ที่จะจัดการระบบได้ คือ Admin ดังนั้นให้ท่านใส่ชื่อ ผู้ใช้งานว่า Admin และใส่รหัสผ่านของโปรแกรมให้ถูกต้อง ศธ. 02 โปรแกรมงานทะเบียนและวัดผลการศึกษา STD2011 #3

# 🖵 ขั้นตอนการใช้โปรแกรม

การใช้โปรแกรม อ้างถึงระบบงานทะเบียน , งานหลักสูตร , งานวัดผล ของสำนักงาน คณะกรรมการการอาชีวศึกษา ซึ่งจะมีระเบียบให้สถานศึกษาทุกแห่งในสังกัดปฏิบัติตามระเบียบต่าง ๆ เข้าสู่โปรแกรม ศธ 02 (STD2011)

เขาสูงเบรแกรม คร 02 (S)
 กดที่

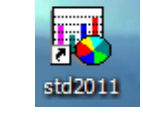

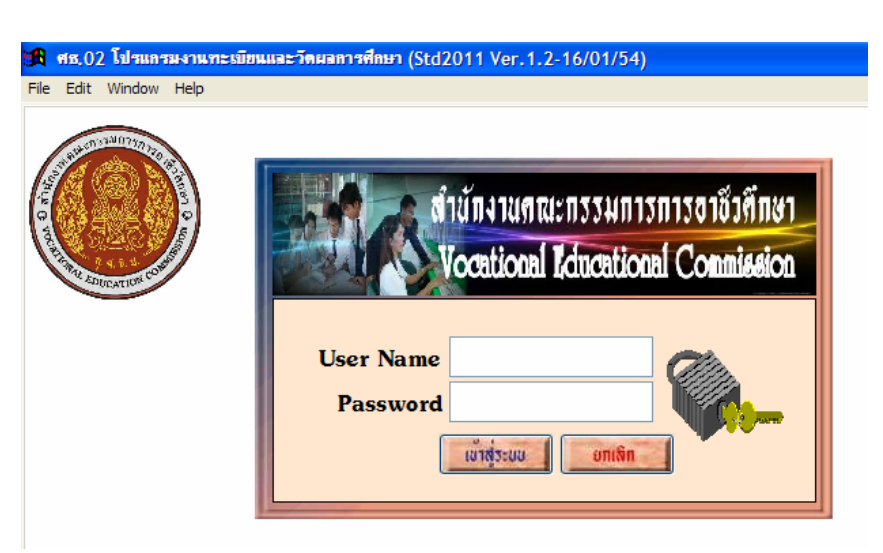

- 2. ใส่ User name และ Password ให้ถูกต้อง
- 3. กด Enter หรือ กดปุ่มเข้าสู่ระบบ
- 4. โปรแกรมแสดงชื่อสำนักงานคณะกรรมการการอาชีวศึกษา
- 5. กคปุ่ม STOP เพื่อปิคหน้าที่แสดง หรือ Click 1 ครั้ง ก็จะปิดเช่นกัน

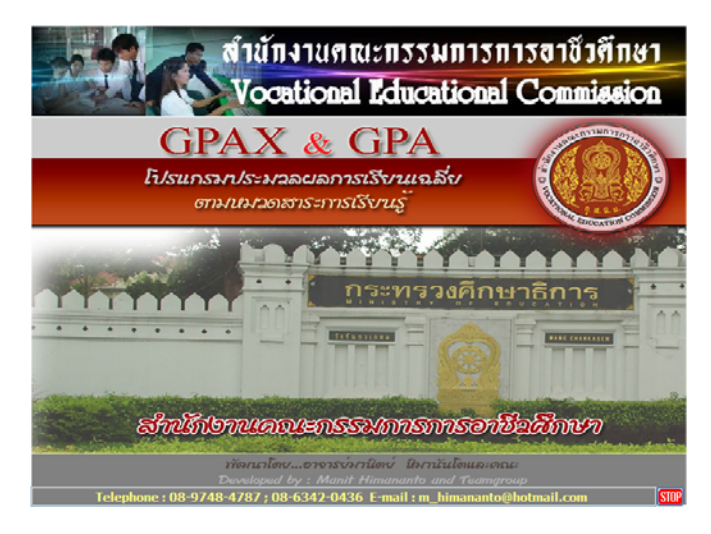

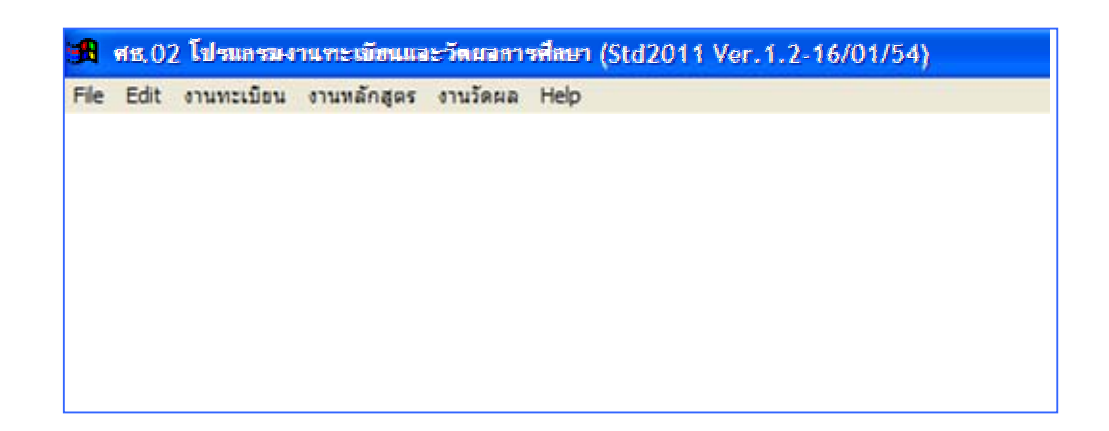

โปรแกรมจะแสดงเมนูต่าง ๆ ส่วน Status ด้านบนจะบอก version ที่ปรับปรุงและพัฒนา และ ระบุวันที่ ก็จะทำให้ทราบว่า โปรแกรมปรับปรุงแก้ใงเมื่อวันที่เท่าไหร่

# 💐 การโอนข้อมูลเข้าสู่ระบบ

การ โอนข้อมูลเข้าสู่ระบบ คือ การนำข้อมูลเดิมที่มีอยู่เข้ามาในโปรแกรม อาจจะมาจากการ สำรองข้อมูล (Backup) ไว้ หรือ จากการเปลี่ยนชื่อโฟลเดอร์ (Rename) เข้ามาในโปรแกรมเวอร์ชั่นใหม่ ให้ทำดังนี้

- 1. เลือกเมนู Help
- 2. เลือกรายการ โอนข้อมูลจากภายนอก
- เลือก โอนแฟ้มข้อมูลจาก Subdirectory อื่น

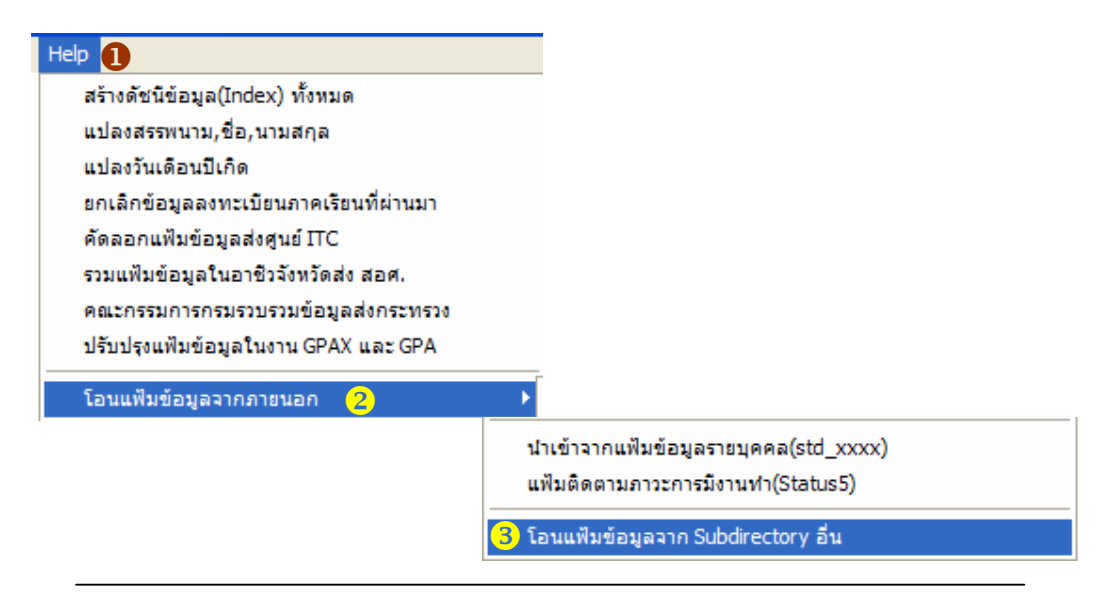

Copyright©2011 Vocation Education Commission. All rights reserved. www.vec.go.th 4

- 4. ใส่รหัสผ่านให้ถูกต้อง
- 5. กคปุ่ม โอนข้อมูล

(

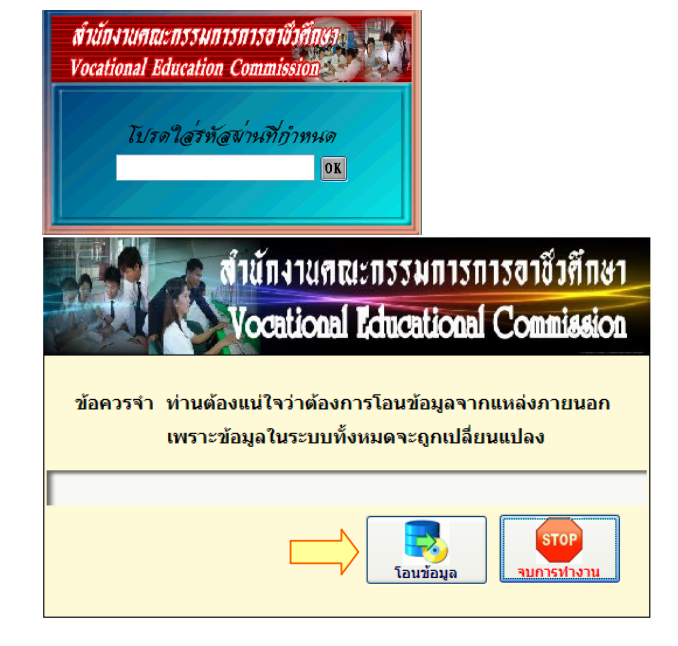

- 6. เลือกแหล่งที่จัดเก็บข้อมูลไว้ เช่น Drive D: , E: , F:
- เลือก Folder ที่เก็บข้อมูล เช่น backup\_std2003 (ข้อควรระวัง : โฟลเดอร์ที่จัดเก็บข้อมูล ห้ามมีช่องว่าง ถ้ามีช่องว่าง จะไม่สามารถโอนข้อมูลได้ เช่น backup std มีช่องว่าง ต้องทำให้ติดกันจะสามารถโอนข้อมูลได้สมบูรณ์)

| 🔀 Select Directory                                                                                                    | 🖪 Select Directory                                                                                                    |
|----------------------------------------------------------------------------------------------------|----------------------------------------------------------------------------------------------------|
| c:\std2011\ C:\std2011\ C:\std2011 C:\std2011 C:\std2011 C:\std2011 C:\std2011 C:\std2011 C:\std201 C:\std201 C:\std | d \backup-std2003\<br>d \<br>16e57310b095e323074c33a251b0d3<br>2bbit<br>aa<br>adv.java_sem5<br>avimp4<br>backup-rif2008<br>backup-rif2008<br>backup-std2003<br>backup-std2003<br>bac |
|                                                                                                    | ศธ.02 โปรแกรมงานทะเบียนและวัดผลการศึกษา 🔛                                                                                                    |
|                                                                                                    | 🤨 ท่านแน่โจหรือไม่ว่าจะปรับปรุงข้อมูลใหม่ทั้งหมด?                                                                                                    |
| C<br>d disk_vol2<br>C<br>e                                                                                                    | Yes No                                                                                                    |

8. กดปุ่ม Select >> กดปุ่ม Yes โปรแกรมจะนำข้อมูลเข้าสู่ระบบ

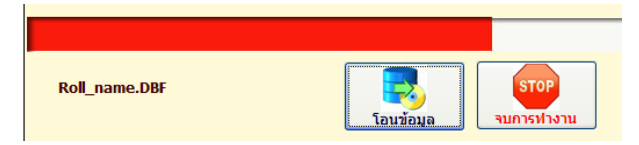

Copyright©2011 Vocation Education Commission. All rights reserved. www.vec.go.th 5

# 💐 ขั้นตอนการเก็บข้อมูล

ขั้นตอนการเก็บข้อมูลจะกล่าวถึงการจัดเก็บข้อมูลในแต่ละเมนูหลัก คือ เมนูงานทะเบียน งานหลักสูตร และงานวัดผล และเมนูอื่น ๆ ตามลำดับขั้นตอน เพื่อความเข้าใจในขั้นตอนการจัดเก็บ เมนูของแต่ละรายงาน จะมีความเชื่อมโยงข้อมูลซึ่งกันและกัน

| 🖢 เมนูงาน              | ทะเบีย      | ยน            |                            |               |             |                         |                                  |                  |   |
|------------------------|-------------|---------------|----------------------------|---------------|-------------|-------------------------|----------------------------------|------------------|---|
| 1. รายละ               | เอียดส      | ถานศึก        | ษา                         |               |             | านทะเบีย                | น งานหลักสูเ                     | ตร งานวัดผล Help |   |
| เลือกเม                | มนู ราย     | ขละเอียง      | จสถานก์                    | ขึ้กษา        |             | รายละ<br>ประวัติ        | เอียดสถานศึกร<br>นักเรียน-นักศึก | รา<br>เษา(ปกติ)  |   |
|                        | ร สำ        | นักงาน        | । शा सा : ॥                | 22NU.         | 121         | ารสาโ                   | ขั่วตึกษา                        | า(ระยะสั้น)      | Þ |
|                        | V           | ocatio        | nal Id                     | ucatic        | <b>na</b> l | l Con                   | mission                          | เด็กษา           |   |
| ภาษาไทย ภาษา           | าอังกฤษ     | ประเภทสถาน    | <mark>เศึกษา</mark> วิทยาส | ลัยเทคนิค     |             |                         | ~                                | าารศึกษา         |   |
| ชื่อสถานศึกษา          | 132002610   | 1 ວິກຍາລໍ     | <i>โ</i> ยเทคนิคชลบุรี     |               |             |                         | ~                                |                  |   |
| เลขที่ตั้ง             | 205 หมู่ 3  |               |                            | จังหวัด       | ชลบุรี      |                         | ~                                | 30 a (arrentin 1 |   |
| อำเภอ                  | บ้านบึง     |               |                            | ตำบล          | หนอง        | ชาก                     |                                  |                  | ► |
| ชื่อผู้อ่านวยการ       | นายไชยนั้นเ | ท้แสงเมฆา     | รหัสไปรษ                   |               | ปรษณี       | ณีย์ 20170              |                                  |                  |   |
| ชื่อรองฯรักษาการ       | นายพิทักษ์  | เสมอพันธุ์    | เลขที่สถานศึ               |               | านศึกษ      | มษา ศธ 0661.08          |                                  | เการศกษา         |   |
| ชื่อรองฯฝ่ายวิชาการ    | นายชลวัฒน์  | ศิริวาจา      |                            | ที่ทำการไ     | ปรษณี       | ย์ ไปรษณีย์ว่           | ว่านบึง                          | รศกษาแลว         | _ |
| ชื่อรองฯฝ่ายพัฒนาฯ     | นายพิทักษ์  | เสมอพันธุ์    |                            | เลขที่ไ       | ปรษณี       | ย <mark>์</mark> 3/2521 |                                  |                  |   |
| ชื่อหัวหน้างานทะเบียน  | นางเยาวภา   | ນຸญຄนอม       |                            | หมายเลขโ      | ทรศัพเ      | n 038-4852              | 02 ต่อ 169                       |                  |   |
| ชื่อหัวหน้างานการเงิน  | นางสุมาลีผ่ | iองผิว        |                            | หมายเลข       | เโทรสา      | 038-4852                | 05                               |                  |   |
| ชื่อหัวหน้างานหลักสูตร | นายมานะว    | าจาสัตย์      |                            |               | _           | <u> </u>                |                                  |                  |   |
| ชื่อหัวหน้างานวัดผล    | นายทรงชัย   | จันทร์ประเสริ | ภาษาไห                     | เย (ภ         | าษาอัง      | งกฤษ                    | ประเภทสถานศกษ                    | า วทยาลยเทคนค    |   |
| ชื่อหัวหน้างานแนะแนว   | นายวิทยา เ  | เสนค่า        |                            |               |             |                         |                                  |                  |   |
| ชื่อหัวหน้างานปกครอง   | นายพัทธนัน  | ท์ พรสมมนต์   |                            | ชื่อสถานศึ    | กษา         | CHONBURI                | TECHNICAL COLI                   | LEGE             |   |
| วัน เดือน ปีที่ก่อตั้ง | 17/03/2483  | )             |                            | เลข           | ที่ตั้ง     | 205 M.3                 |                                  |                  |   |
|                        |             |               |                            | ទាំ           | าบล         | Nongchak                |                                  |                  |   |
|                        |             |               |                            | อ่า           | เภอ         | Banbung                 |                                  |                  |   |
|                        |             |               |                            | ৰ্য্য         | หวัด        | CHONBURI                | THAILAND                         |                  | _ |
|                        |             |               |                            | ชื่อผู้อ่านวย | การ         | Mr.Chaiyan              | un Sangma-kar                    |                  |   |
|                        |             |               | 4                          | ชื่อรองๆรักษา | าการ        | Mr.Chonlay              | vat Siriwaja                     |                  | _ |
|                        |             |               | ชื่อ                       | รองฯฝ่ายวิช   | าการ        | Mr.Chonlav              | vat Siriwaja                     |                  | _ |
|                        |             |               | ชื่อหัว                    | มหน้างานทะเร  | บียน        | Mr.Manit H              | limananto                        |                  | _ |
|                        |             |               | A                          |               |             | Mrc Cumpr               |                                  |                  |   |

1.1 เลือกชื่อสถานศึกษาให้ตรง โดยกดปุ่ม ..... จะมีรายชื่อสถานศึกษาให้เลือก
1.2 เพิ่มเติม/แก้ไขข้อมูล รายละเอียดต่าง ๆ ทั้งหน้าภาษาไทยและภาษาอังกฤษ

ขยการทำงาน

จำนวนเรคคร์ดที่ต้องการแสดงผล

#### 2. ประวัตินักเรียน-นักศึกษา(ปกติ)

| ,                        | สำนักงาน<br>Vocation    | nai <b>E</b> duc | ип<br>atic      | 1211<br>1211 | ารอาโ<br>Com      | j)<br>Dission | ชา<br>วก |  |
|--------------------------|-------------------------|------------------|-----------------|--------------|-------------------|---------------|----------|--|
| ด้นหา ⊙ิรหัสป<br>⊖ชื่อ ส | ระจำตัว<br>วุล          | OK               | ×               | K            |                   |               |          |  |
| รหัสระยะสั้นที่ต่        | <u>่องการโอน</u>        | Touvor           | <b>1812:0:1</b> | iu           |                   | 5             |          |  |
| รหัสประจำตัว             | ชื่อ สกุล               | กลุ่มเรียน       | สถานะ           |              |                   | -             |          |  |
| 4821010242               | นายธเนศ จดแตง           | 48210107         |                 |              |                   | S.            |          |  |
| 4821020210               | นายกิตติทัต อัธยาศัย    | 48210207         |                 | [            |                   |               |          |  |
| 4921010039               | แายสุรศักดิ์ นพน้อม     | 49210105         |                 | 1            | 1                 | N A           |          |  |
| 4921010057               | แายสุวัฒน์ คงสม         | 49210102         |                 | ſ            | 1 alors           | 5.A           |          |  |
| 4921020003               | นายพรสุเทพ เนื่องจำนงค์ | 49210201         | DRP             | í            | USE               | manunn        |          |  |
| 4921020004               | แายสุริยา ศรีสม         | 49210201         | DRP             | i            | Ma.               | การเรียน      |          |  |
| 4921020037               | นายชาลี แถมวิจิตร       | 49210202         |                 | i            | long              | สตร์ได้อาก    |          |  |
| 4921020077               | นายวรวุฒิ จารุรัตนานนท์ | 49210204         |                 | i            | ant               | sonosno       |          |  |
| 4921020096               | นายประสิทธิ์ พารา       | 50210206         |                 | i            | सं                | านกาพ         |          |  |
| 4921020161               | แายกิดดิชาติ บัวหงษ์    | 50210208         |                 | i            | 3760              | ารสัยภาพ      |          |  |
| 4921020189               | นายจักรพันธ์ ชีมกลาง    | 49210208         |                 | i            |                   | 101,00110     |          |  |
| 4921020210               | นายพฤฒิพงษ์ ชมพรม       | 49210209         |                 | i            | รายบุ             | คคล           | ~        |  |
| 4921020249               | แายปิติพงษ์ เลื่อมใส    | 49210201         |                 | i            | Te                | IDIRL(R)      |          |  |
| 4921040152               | นายสฐาปกรณ์ ศิลาภัย     | 49210406         |                 | i            |                   | usona         |          |  |
|                          |                         |                  |                 | í 👘          | The second second | and the same  |          |  |

2.1 ก้นหานักเรียน-นักศึกษา ที่ต้องการ โดยค้นจากรหัสประจำตัว ใส่รหัสประจำตัว

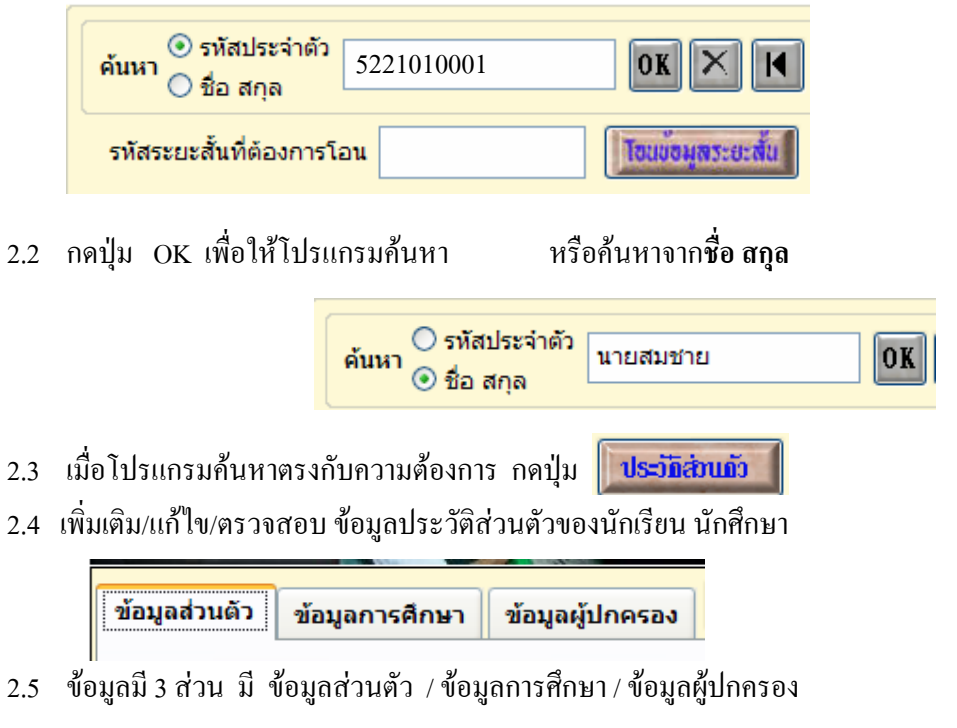

 2.6 ข้อมูลที่มีขีดเส้นใต้ ห้ามเว้นว่าง ต้องกรอกข้อมูลให้ครบถ้วน เพราะเป็นข้อมูลที่ส่วนกลาง (สอศ.) ต้องการข้อมูล สาขางาน

<u>เชื้อชาติ</u>

<u>น้ำหนัก</u>

2.7 ปรับปรุง/แก้ไข/ข้อมูลส่วนตัว

เพิ่มเติม/แก้ไขข้อมูลส่วนตัวของนักเรียน-นักศึกษา ให้ครบถ้วน

| ข้อมูลส่วนตัว       | ข้อมูลการศึกษา ข้อมูลผู้ปกครอง ให้รทัสนักฝึกษาใหม่ ขบรทัสนักฝึกษาใหม่                                               |
|---------------------|----------------------------------------------------------------------------------------------------|
|                     |                                                                                                    |
| <u>รหัสประจำตัว</u> | 5321010001 <u>ชื่อ/นามสกุล</u> นายภัทราวุธ เที่ยงแท้                                                                |
| เลขที่ใบ ร.บ.       | 0661.08 /53.0001 <u>วันเกิด</u> 13/08/38 รหัสกลุ่ม 53210101 🎇                                                       |
| <u>สาขางาน</u>      | ยานยนต์์ OK <u>ระดับชั้นเรียน</u> ปวช.1 💌                                                                           |
| <u>เชื้อชาติ</u>    | ไทย 💙 <u>สัญชาติ</u> ไทย 💙 ศาสนา พุทธ 🌱 หมู่เลือด O 💙 เพศ ซ 🂙                                                       |
| <u>น้ำหนัก</u>      | 58         ส่วนสุง         168         เลขประจำดัวประชาชน         1         2001         00597         86         2 |
| จังหวัดที่เกิด      | ชลบุรี อำเภอที่เกิด บ้านบึง                                                                                         |
| ตำบลที่เกิด         | คลองกิ่ว ชื่อเล่น มอส ที่กลงกลี่ชยู่ผู้ปกตรงง                                                                       |
| เป็นบุตรคนที่       | 2 💙 จำนวนพี่ 1 💙 จำนวนน้อง 💙 จำนวนที่น้องเรียนอยู่ในสถานศึกษานี้ 💙                                                  |
| โรคประจำตัว         | ด่าหนิ                                                                                                    |
| <u>ความพิการ</u>    | ไม่พิการ 🗸 <u>ความสามารถพิเศษ</u> ไม่ระบุ                                                                           |
| ประเภทรถ            | 🗸 ทะเบียนรถ                                                                                                    |
| ชื่อเพื่อนสนิท      | นายเต้ย โทรศัพท์ 038-742426                                                                                         |
| ที่อยู่             | 202/1 ม.1 ต.คลองกิ่ว อ.บ้านบึง จ.ชลบูรี                                                                             |
|                     |                                                                                                    |

# Tip เกี่ยวกับโปรแกรม

เชื้อชาติ/สัญชาติ/ศาสนา ถ้าตัวเลือกไม่มีข้อมูลที่เราต้องการ ให้ เอาเมาส์ชี้ไปที่ช่องเชื้อชาติหรือสัญชาติ แล้วกลิกเมาส์ปุ่มด้านขวา เช่นเดียวกับ ช่องศาสนา สามารถเพิ่มข้อมูลได้

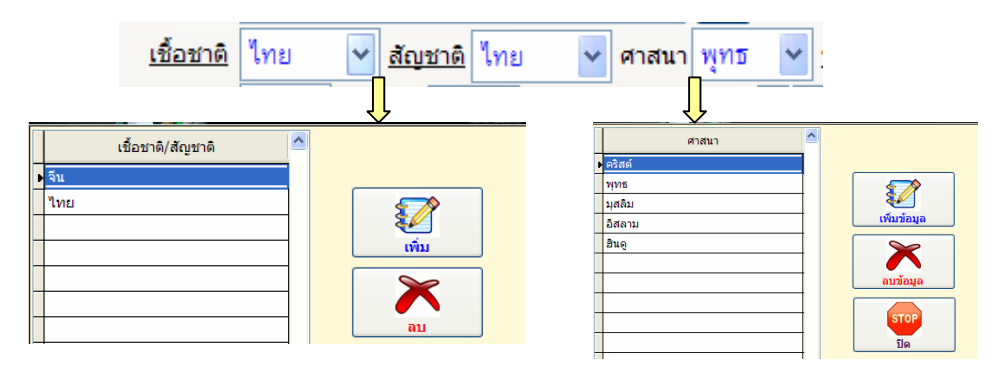

ศธ. 02 โปรแกรมงานทะเบียนและวัดผลการศึกษา STD2011 # 9 🔛

#### Tip เกี่ยวกับโปรแกรม (ต่อ)

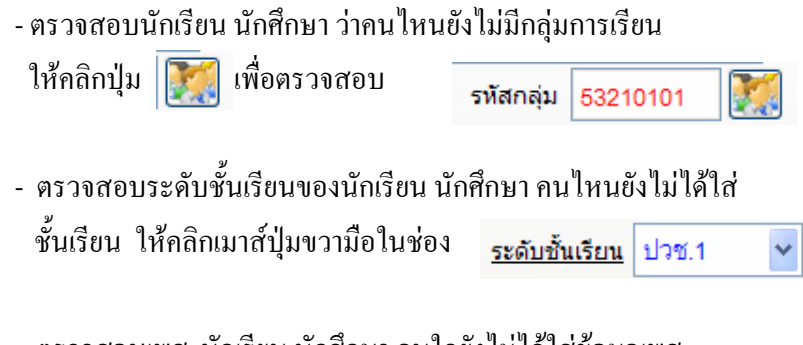

<u>เพศ</u>ช

×

- ตรวจสอบเพศ นักเรียน นักศึกษา คนใดยังไม่ได้ใส่ข้อมูลเพศ

ให้คลิกเมาส์ปุ่มขวามือในช่อง

2.8 ปรับปรุง/แก้ไข/ข้อมูลการศึกษา

เพิ่มเติม/แก้ไขข้อมูลการศึกษาของนักเรียน-นักศึกษา

| ข้อมูลส่วนตัว ข้อ         | อมูลการศึกษา ข้อมูลผู้ปกครอง ให้รทัสนักศึกษาใหม่ สิบรทัสนักศึกษาให |
|---------------------------|--------------------------------------------------------------------|
| ชื่อ,นามสกล               | นาย ภัทราวธ เพียงแท้                                               |
| สถานศึกษาที่จบ            | โรงเรียนคลองกิ่วยิ่งวิทยา ประเภทสถานศึกษา รัฐบาล 👻                 |
| จังหวัด                   | ชลบุรี เขต/อำเภอ บ้านบึง                                           |
| รหัสประจำตัวเดิม          | 05199 ชุดที่ใบ ร.บ. 00005 เลขที่ใบ ร.บ. 078170                     |
| วันที่จบ                  | 25/03/53 ผลการเรียน 72.0 หน่วยการเรียน คะแนนเฉลี่ยที่ได้ 2.85      |
| ระดับการศึกษา             | มัธยมศึกษาตอนดัน 💙 วุฒิการศึกษา ม.3                                |
| วันที่เข้ารับการ          | ศึกษา 17 พฤษภาคม 2553 หน่วยกิดที่โอน                               |
| <u>เข้าศึกษาภาค</u>       | เรียนที่ 1 👻 ปิการศึกษา 2553 💙 รอบที่เรียน เข้า 💙 ห้องเรียนที่     |
| <u>ประเภทของนัก</u>       | <mark>เด็กษา</mark> ปกติ 💙 เข้ารับการศึกษาโดย สอบเข้า 💙 ปวช.1 🔻    |
| <u>วันที่ออกจากสถา</u> เ  | <u>เด็กษา</u> / / <u>สถานภาพ</u> กำลังศึกษาอยู่                    |
| <u>ปีที่จบการศึกษา/พั</u> | เสภาพ เหตุที่ออก                                                   |
| หน่วยกิด                  | ดสะสม 21 ดะแนนเฉลี่ยสะสม 2.80 เลขที่ใบประกาศ                       |
| <u>ภาวะการมี</u>          | งานท่า                                                             |

#### การกรอกข้อมูลช่อง สถานศึกษาที่จบ

| สถามสือพาที่วน |   |    |
|----------------|---|----|
|                | I | į. |

คลิกเมาส์ปุ่มด้านขวา เพื่อเพิ่มข้อมูลของสถานศึกษาเดิมก่อน

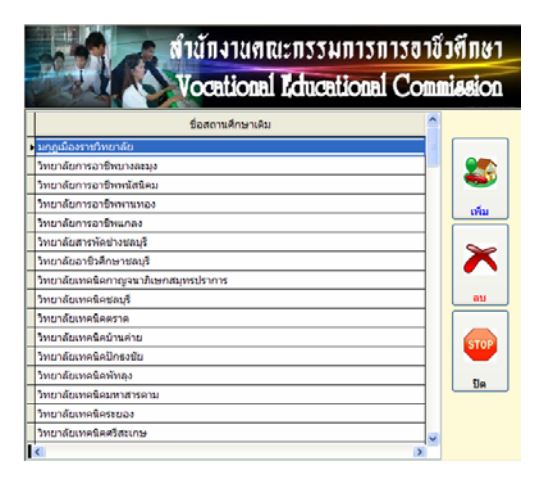

ดับเบิ้ลคลิก เมาส์ปุ่มด้านซ้าย

| ALC: NO SERVICE |                             | สำนักงาน                    | ศณะกรรมการเ   | การอาชีวตึกง<br>1 Connigratio | 11       |  |  |
|-----------------|-----------------------------|-----------------------------|---------------|-------------------------------|----------|--|--|
| Ì               |                             | VOCALIO                     |               |                               | <u>л</u> |  |  |
|                 | ชื่อสถานศึกษา               | โรงเรียนนวมันทราชินู        |               | 92092490994                   | ปิด      |  |  |
|                 |                             | ชื่อส                       | ถานศึกษาเดิม  |                               | ^        |  |  |
|                 | โรงเรียนชลราษรู             | ទ្រនាំទេរ ២                 |               |                               |          |  |  |
|                 | ໂຮຈເອີຍແຫຼນຫແນ              | รษัทน้ำตาลคะวันออก          |               |                               |          |  |  |
| C               | โรงเรียนชุมชนบ้านคลองพลู    |                             |               |                               |          |  |  |
| C               | โรงเรียนชุ่มชนบ้านอ่างเวียน |                             |               |                               |          |  |  |
| C               | โรงเรียนชุมชนวัง            | สหนองรี                     |               |                               |          |  |  |
|                 | โรงเรียนทุ่งเหียง           | พิทยาคม                     |               |                               |          |  |  |
|                 | โรงเรียนทุ่งใหญ่ใ           | มหยาคาร                     |               |                               |          |  |  |
| 2               | โรงเรียนนวมินทร             | ราชินุทิศ เครียมอุดมศึกษาพั | <b>มนาการ</b> |                               |          |  |  |
|                 | โรงเรียนนาแกพิง             | กยาคม                       |               |                               |          |  |  |
|                 | โรงเรียนบางพระ              | ไทยา                        |               |                               |          |  |  |
|                 | โรงเรียนมุญประที่ปวิทยาดาร  |                             |               |                               |          |  |  |
|                 | โรงเรียนบ่อทองว             | มงษ์จันทรวิทยา              |               |                               |          |  |  |
|                 | โรงเรียนบ้านคลส             | งงดะเคียน                   |               |                               |          |  |  |
|                 | โรงเรียนบ้านค่าย            | 1                           |               |                               | ~        |  |  |
| I               | <                           |                             |               |                               | >        |  |  |

- เลือกชื่อสถานศึกษา หรือ พิมพ์ชื่อสถานศึกษาในช่อง ชื่อสถานศึกษา
   เพื่อให้โปรแกรมค้นหาข้อมูลที่มีอยู่
- กดปุ่มปรับปรุงข้อมูล โปรแกรมจะใส่ข้อมูลสถานศึกษาที่จบ

สถานศึกษาที่จบ โรงเรียนคลองกิ่วยิ่งวิทยา

2.9 ปรับปรุง/แก้ไข/ข้อมูลผู้ปกครอง

เพิ่มเติม/แก้ไขข้อมูลผู้ปกครองของนักเรียน-นักศึกษา ให้ครบถ้วนถูกต้อง การกรอกข้อมูลช่องรายได้ ถ้าจะไม่ให้การส่งรายงานมีข้อมูลรายได้ไม่ถูกต้อง ในกรณี ที่ไม่ได้กรอกรายได้ของบิดา/มารดา/ผู้ปกครอง ช่องอาชีพต้องเป็นเสียชีวิต/ พระ/นักบวช ไม่ประกอบอาชีพ/

| ข้อมูลส่วนตัว        | ข้อมูลการศึก   | กษา ข้อมูลผู้เ     | ปกครอง ให้รา           | หัสบักฝึกษาใหบ่ สบรหัสบักฝึก   | ษาใหม่  |
|----------------------|----------------|--------------------|------------------------|--------------------------------|---------|
|                      |                |                    |                        |                                |         |
| <u>ชื่อบิดา</u>      | นาย            | ธวัชชัย            | เที่ยงแท้              | <u>สถานภาพ</u> บิดาถึงแก่กรรม  | *       |
| <u>ความพิการ</u>     | พิการ(ไม่ระบุป | ระเภท) 💉           | <u>อาชีพ</u> เสียชีวิต | <ul> <li>✓ รายได้</li> </ul>   | บาท     |
| <u>ชื่อมารดา</u>     | นางสาว เ       | สุกัลยา            | ภู่ภมร                 | <u>สถานภาพ</u> มารดาถึงแก่กรรม | ~       |
| <u>ความพิการ</u>     | ไม่พิการ       | ×                  | <u>อาชีพ</u> เสียชีวิต | <u>รายได้</u>                  | บาท     |
| <u>บ้านเลขที่</u>    | 141-142        | <u>หมู่ที่</u> 7 เ | หมู่บ้าน               | ซอย                            |         |
| ถนน                  |                | <u>จังหวัด</u>     | ชลบุรี                 | <u>อำเภอ</u> บ้านบึง           |         |
| <u>ตำบล</u>          | คลองกิ่ว       | ไปร                | ษณีย์ 20220            | โทรศัพท์ 084-8816386           |         |
| <u>สถานภาพสมรส</u>   | บิดาและมารดา   | แต่งงานใหม่        | รหัสบั                 | 20020086423                    |         |
| <u>ชื่อผู้ปกครอง</u> | นางสาว         | สุวรรณี            | เที่ยงแท้              | ดี่อยู่เทียวทับบิตา/มาระ       | רו      |
| บ้านเลขที่           | 202/1          | หมู่ที่ 1 เ        | นู่บ้าน                | ชอย                            |         |
| ถนน                  |                | จังหวัด            | ชลบุรี                 | 🛩 อำเภอ บ้านบึง                |         |
| ตำบล                 | คลองกิ่ว       | ไป                 | รษณีย์ 20220           | <b>โทรศัพท์</b> 038-742426     |         |
| <u>ความสัมพันธ์</u>  | ป้า            | <u>antim</u> "     | ม่ได้ประกอบอาชีพ       | ✓ รายได้<br>บาท                | 1/เดือน |
| <u>ความสัมพันธ์</u>  | พลองกว<br>ป้า  | <u>antin</u> 1     | ม่ได้ประกอบอาชีพ       | ♥ รายได้ บาท                   | 1/เดือน |

### 🔰 การให้รหัสนักเรียน นักศึกษาใหม่

การรับนักเรียน นักศึกษา ภาคเรียนใหม่ เมื่อมีการรับนักเรียน นักศึกษาแล้วแยก ตามสาขาวิชาที่เปิดสอนของสถานศึกษา จะต้องให้รหัสนักเรียน นักศึกษาก่อน แล้วจึง ไปกรอกข้อมูลส่วนอื่น การให้รหัสนักศึกษาใหม่ เริ่มต้นจาก

เลือกปุ่ม ให้รหัสนักสึกษาใหบ่

| รหัสประจำตัวเริ่มต้น                     | OK       |  |
|------------------------------------------|----------|--|
| รหัสประจำตัวสุดท้าย<br>รหัสกลุ่มการเรียน | OK<br>OK |  |
| วันที่เข้าเรียน                          | ~        |  |

- ใส่รหัสนักเรียน-นักศึกษา เริ่มต้น กดปุ่ม OK

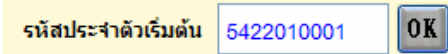

- โปรแกรมจะใส่รหัส 6 ตัว ให้ใส่รหัสประจำตัวสุดท้าย 4 ตัว เช่น 0030 กดปุ่ม OK

| รหัสประจำตัวสุดท้าย | 5422010030 | OK |
|---------------------|------------|----|
|---------------------|------------|----|

- ใส่รหัสกลุ่มการเรียน เช่น กลุ่ม 1 หรือห้อง 1 ให้ใส่ 01 เช่น 542201<u>01</u> กคปุ่ม OK

| รหัสกลุ่มการเรียน | 542201 01 | OK |
|-------------------|-----------|----|
|-------------------|-----------|----|

ศธ. 02 โปรแกรมงานทะเบียนและวัดผลการศึกษา STD2011 # 12 🔛

- เลือกใส่วันเดือนปีที่เข้าเรียน

|     | วันที่เข้าเรีย           | <mark>น</mark> 16 🚩 พฤษภาด                                                                                                    | ม 💙 2554 💙 🛛 🗶 📕                                                                                                    | โป                                                                                                 |
|-----|--------------------------|----------------------------------------------------------------------------------------------------|----------------------------------------------------------------------------------------------------|----------------------------------------------------------------------------------------------------|
| าคา | ปุ่ม OK ปุ่              | มเพิ่ม จะแสดงการทำ                                                                                                    | เงาน                                                                                                    |                                                                                                    |
| ັງເ | นที่เข้าเรียน            | 16 🍟 พฤษภาคม                                                                                                    | ✓ 2554 ✓ OK × 100 1                                                                                                    | ปิก                                                                                                |
| າຄາ | ปุ่มเพิ่ม ตอว            | บ Yes โปรแกรมจะ                                                                                                    | ะเพิ่มข้อมูลรหัสนักเรียน                                                                                                    |                                                                                                    |
| -   | ค้นหา ⊙ิรหัสบ<br>⊙ชื่อ ส | ไระจำตัว<br>กุล                                                                                                    |                                                                                                    |                                                                                                    |
|     | รหัสระยะสั้นที่เ         | ต้องการโอน                                                                                                    | โอนขอมูลระยะสั้น                                                                                                    |                                                                                                    |
|     | รหัสประจำตัว             | ชื่อ สกุล                                                                                                    | กลุ่มเรียน สถานะ 🛆                                                                                                    |                                                                                                    |
|     | 5422010004               |                                                                                                    | 54220101                                                                                                    |                                                                                                    |
|     | 5422010005               |                                                                                                    | 54220101                                                                                                    |                                                                                                    |
|     | 5422010006               |                                                                                                    | 54220101                                                                                                    |                                                                                                    |
|     | 5422010007               |                                                                                                    | 54220101 Ils=10.400                                                                                                    |                                                                                                    |
|     | 5422010008               |                                                                                                    | 54220101                                                                                                    |                                                                                                    |
|     | 5422010009               |                                                                                                    | 54220101 ผลการเรียน                                                                                                    |                                                                                                    |
|     | 5422010010               |                                                                                                    | 54220101 อาจารย์ที่ปรีกษา                                                                                                    |                                                                                                    |
|     | 5422010011               |                                                                                                    | 54220101                                                                                                    |                                                                                                    |
|     |                          |                                                                                                    | E tabactat                                                                                                    |                                                                                                    |
|     |                          | วันที่เข้าเรีย<br>เคาปุ่ม OK ปุ่<br>วันที่เข้าเรียน<br>วันที่เข้าเรียน<br>เคาปุ่มเพิ่ม ตอร<br>คันหา <sup>●</sup> รหัสม<br>รหัสระยะสั้นที่<br>รหัสประจำตัว<br>5422010004<br>5422010005<br>5422010005<br>5422010007<br>5422010009<br>5422010010<br>5422010010 | วันที่เข้าเรียน 16 ♥ พฤษภาล          วันที่เข้าเรียน       16 ♥ พฤษภาลม         วันที่เข้าเรียน       16 ♥ พฤษภาลม         วันที่เข้าเรียน       16 ♥ พฤษภาลม         กิดปุ่มเพิ่ม ตอบ Yes โปรแกรมจะ         ค้นหา       ช่อ สกุล         รหัสประจำตัว       1         รหัสระยะสั้นที่ต้องการโอน       5422010004         ร422010005       5422010005         ร422010006       5422010007         ร422010009       5422010010         ร422010010       5422010010 | <ul> <li>วันที่เข้าเรียน 16 ♥ พฤษภาคม ♥ 2554 ♥ OK X 100000000000000000000000000000000000</li></ul> |

# 岁 การให้เลขที่ รบ.นักเรียน นักศึกษาใหม่

การให้เลขที่ รบ.นักเรียน-นักศึกษาใหม่ ต้องให้เลขที่ตามระเบียบงานทะเบียนเล่ม ปัจจุบัน ซึ่งจะต้องใส่เลขที่เรียงตามสาขาวิชา การให้เลขที่ ร.บ. นักศึกษาใหม่ เริ่มต้นจาก

- เลือกเมนูงานทะเบียน >> เลือกประวัตินักเรียน-นักศึกษา (ปกติ)
- กดปุ่ม ประวัติส่วนตัว จะพบ ให้รหัสบักมีกษาใหม่ อบรหัสบักมีกษาใหม่ ให้เลขกิเบ ร.บ.บักมีกษา
- เลือกปุ่ม ให้เลขที่ใบ ร.บ.บักศึกษา

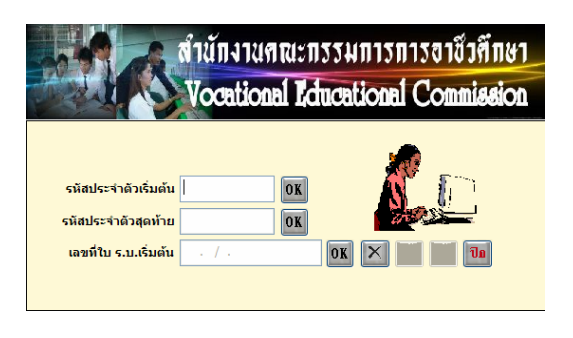

- ใส่รหัสประจำตัวนักเรียนเริ่มต้น ของสาขาวิชาแรก กคปุ่ม OK
- โปรแกรมจะใส่รหัสประจำตัวนักเรียนคนสุดท้ายของสาขานั้น กคปุ่ม OK
- ใส่เลขที่ ร.บ. เริ่มต้น (นำเลขที่ของสถานศึกษามาใส่) กคปุ่ม OK

|                       | เลขที่สถานศึกษา      | ศธ 0661.08      |        |
|-----------------------|----------------------|-----------------|--------|
|                       | สำนักงานคณะ          | กรรมการการอาชี: | าศึกษา |
|                       | Vocational L         | ducational Comm | ission |
|                       |                      | <u></u>         |        |
| รหัสประจำตัวเริ่มต้น  | 5422010001 <b>OK</b> |                 | ì      |
| รหัสประจำดัวสุดท้าย   | 5422010050 OK        | 1000            | 1      |
| เลขที่ใบ ร.บ.เริ่มต้น | 0661.08 /54.0001     | OK 🗙 av via     | a      |
|                       |                      |                 |        |

- ปุ่มเพิ่ม จะแสดงการทำงาน
- กดปุ่ม เพิ่ม ยืนยันการเพิ่ม ตอบ Yes
- โปรแกรมจะใส่เลขที่ ร.บ. ให้กับนักเรียน นักศึกษาทุกคนของสาขาวิชานั้น

| <u>รหัสประจำตัว</u> 5422010001        | <u>ชื่อ/นามสกุล</u> | นางสาวนงลักษณ์ สิง | ห์ทอง     |          |  |
|---------------------------------------|---------------------|--------------------|-----------|----------|--|
| เลขที่ใบ <b>ร.บ.</b> 0661.08 /54.0001 | <u>วันเกิด</u>      | 11                 | รหัสกลุ่ม | 54220101 |  |

ข้อควรสังเกต : สถานศึกษาเก่าจะมีเลขที่สถานศึกษา หลังจุด 2 ตัว เช่น 0661.08 บางสถานศึกษาจะมี 3 ตัว เช่น 0661.101 สถานศึกษาที่มี 2 ตัว ตัวที่ 3 จะให้เว้นวรรคไว้ ดังตัวอย่าง ถ้าสถานศึกษาที่มี 3 ตัว เลขจะติดกันไป ไม่มีเว้นวรรค

## 岁 การบันทึกข้อมูลสถานภาพนักเรียน นักศึกษา

เป็นการบันทึกข้อมูลนักเรียน นักศึกษา ในด้านการพ้นสภาพ /ลาออก / พักการเรียน หรือการขอกลับเข้าเรียน

เลือกเมนู ประวัตินักเรียน-นักศึกษา(ปกติ)

# ศธ. 02 โปรแกรมงานทะเบียนและวัดผลการศึกษา STD2011 # 14 🔀

|   | The state               | Vocation                 | nal Lduc   | atic    | onal ( | Commissio       |
|---|-------------------------|--------------------------|------------|---------|--------|-----------------|
|   | ค้นหา ⊙ิรหัส<br>⊖ชื่อ เ | ประจำตัว<br>สกุล         | OK         | X       | K      |                 |
|   | รหัสระยะสั้นท์          | ต้องการโอน               | ไอแบอง     | เสระยะส | u      |                 |
| I | รหัสประจำด้ว            | ชื่อ สกุล                | กลุ่มเรียน | สถานะ   | ^      | 100             |
| t | 4821010242              | นายธเนศ จดแตง            | 48210107   |         | .9     | 1Sh             |
| İ | 4821020210              | นายกิดดิทัต อัธยาศัย     | 48210207   |         |        |                 |
|   | 4921010039              | นายสุรศักดิ์ นพน้อม      | 49210105   |         |        |                 |
| I | 4921010057              | นายสุวัฒน์ ดงสม          | 49210102   |         |        | ประวัติว่าแล้ว  |
| İ | 4921020003              | นายพรสุเทพ เนื่องจ่านงค์ | 49210201   | DRP     | -      | USSILADULIS     |
| İ | 4921020004              | นายสุริยา ศรีสม          | 49210201   | DRP     |        | ตลการเรียน      |
| İ | 4921020037              | นายชาลี แถมวิจิตร        | 49210202   |         |        | anarcimtema     |
| I | 4921020077              | นายวรวุฒิ จารุรัตนานนท์  | 49210204   |         |        | a miseriositer  |
| İ | 4921020096              | นายประสิทธิ์ พารา        | 50210206   |         | -      | สถานภาพ         |
| İ | 4921020161              | นายกิดดิชาติ บัวหงษ์     | 50210208   |         |        | รายการสุ่ยกายเ  |
| Í | 4921020189              | นายจักรพันธ์ ชีมกลาง     | 49210208   |         |        | - initiation in |
| Í | 4921020210              | นายพฤฒิพงษ์ ชมพรม        | 49210209   |         |        | รายบุคคล 💊      |
| İ | 4921020249              | นายปิติพงษ์ เลื่อมใส     | 49210201   |         |        | Taurinaus       |
| İ | 4921040152              | นายสฐาปกรณ์ ศิลาภัย      | 49210406   |         |        | เอนออพูล        |
| Ī | 4921040327              | นายกฤษดา เรื่องปัญญา     | 49210413   |         |        | ขยการดำงาน      |

สถานภาพ

- ค้นหานักเรียน- นักศึกษา ที่ต้องการ
- กดปุ่ม สถานภาพ

| A N N N N |                         | K            | สำนักง<br>Voca | tional Educational C           | งขาชั่วศึกษา<br>Commission   |   |
|-----------|-------------------------|--------------|----------------|--------------------------------|------------------------------|---|
|           | รหัสประจำตัว<br>สถานภาพ | 5422010001   | ชื่อ/น         | ามสกุล นางสาวนงลักษณ์ สิงห์ทอง | ภาคเรียน 🗸                   |   |
|           | รหัสประจำตัว            | วัน,เดือน,ปี | ภาคเรียน       | สถานภาพ                        |                              |   |
|           |                         |              |                |                                |                              |   |
| Ņ         | ปุ่ม 🚾                  |              |                |                                |                              |   |
| ł         | วัน/เดือน,              | /ปี ที่บัน   | ฑึก            | ถึงแก่กรรม                     |                              |   |
|           | a                       |              |                | ประพฤติฝ่าฝืนระเบียบข้อบั      | งคับของสถานศึกษ <sup>ะ</sup> | n |

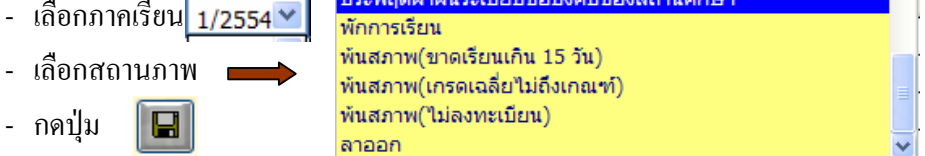

|   | รหัสประจำตัว | วัน,เดือน,ปี | ภาคเรียน | สถานภาพ               | ^ |
|---|--------------|--------------|----------|-----------------------|---|
| • | 5422010001   | 09/09/53     | 1/2554   | พ้นสภาพ(ไม่ลงทะเบียน) |   |

หรือกรณีต้องการ ลบข้อมูลออก ก็สามารถลบข้อมูลได้ โดยเลือกนักเรียน นักศึกษา ที่ถูกบันทึกสถานภาพแล้ว ถ้าต้องการลบก็กดปุ่ม **อบ** ตอบ Yes

Copyright©2011 Vocation Education Commission. All rights reserved. www.vec.go.th 14

## 3. อาจารย์ที่ปรึกษา

เป็นการกำหนดอาจารย์ที่ปรึกษาหรือกรูที่ปรึกษาให้กับนักเรียนแต่ละกลุ่มการเรียน และรายละเอียดของกลุ่มการเรียน รวมถึงสาขางานของนักเรียน นักศึกษา

เลือกเมนูอาจารย์ที่ปรึกษา

| $\langle$ | อาจารย์ที่ปรึกษา       |
|-----------|------------------------|
|           | ตรวจสอบสถานภาพการศึกษา |

|                                  | สำนักงาน<br>Vocatio            | 91<br>DE | ณะกรรมการการอาชีวฑึกษา<br>1 Educational Commission |
|----------------------------------|--------------------------------|----------|----------------------------------------------------|
| ค้นหา <sup>⊙</sup> รหั<br>⊖ ชื่อ | สกลุ่ม<br>กลุ่ม 53 <b>DK</b> 🔀 |          | รษัสถอ่า 53210101                                  |
| รหัสกลุ่ม                        | ชื่อกลุ่ม/ห้องเรียน            | ^        |                                                    |
| ► 53210101                       | ช่างยนต์ (ชย.1/1)              | I        |                                                    |
| 53210102                         | ช่างยนต์ (ชย.1/2)              |          | ชื่อกลุ่มเรียน ช่างยนด (ชย.1/1)                    |
| 53210103                         | ช่างยนต์ (ชย.1/3)              | t        | สาขางาน ยานยนต์                                    |
| 53210104                         | ช่างยนต์ (ชย.1/4)              | -        | ชื่อครที่ปรีกษา นายพิรพห์ วิริยะประกอบ             |
| 53210105                         | ช่างยนต์ (ชย.1/5)              | Ī        |                                                    |
| 53210106                         | ช่างยนต์ (ชย.1/6)              | Ī        | โทรศัพท์ 0-3848-5202-147                           |
| 53210107                         | ช่างยนต์ (ชย.1/7)ทวิภาคี       | Ι        | ประเภทนักศึกษา ปกติ                                |
| 53210108                         | ช่างยนต์ (ทวิภาคี)             |          | สวย หญิง ควบ                                       |
| 53210201                         | ช่างกลโรงงาน (ชก.1/1)          |          |                                                    |
| 53210202                         | ช่างกลโรงงาน (ชก.1/2)          | ļ        |                                                    |
| 53210203                         | ช่างกลโรงงาน (ชก.1/3)          | ļ        |                                                    |
| 53210204                         | ช่างกลโรงงาน (ชก.1/4)          | ļ        |                                                    |
| 53210205                         | ช่างกลโรงงาน (ชก.1/5)          | ļ        | รายชื่อ เพิ่ม ลบ แก้ไข ปิด                         |
| 53210206                         | ช่างกลโรงงาน (ชก.1/6)          | ļ        |                                                    |
| 53210207                         | ข่างกลโรงงาน (ชก.1/7)ทวิภาคี   | ļ        |                                                    |
| 53210208                         | ช่างกลโรงงาน (ทวิภาคี)         | ~        |                                                    |
| <                                | >                              |          |                                                    |

- 2. เพิ่ม/แก้ไข กลุ่มการเรียนและรายละเอียดต่าง ๆ
- 3. การเลือกสาขางานให้เลือกจากปุ่ม .....
- 4. กดปุ่ม บันทึก เมื่อมีการแก้ไขข้อมูล

| รหัสกลุ่ม        | 53210101                      |
|------------------|-------------------------------|
| ชื่อย่อ          | ชย.1/1                        |
| ชื่อกลุ่มเรียน   | ช่างยนด์ (ชย.1/1)             |
| สาขางาน          | ยานยนด์ 🛛 🖌 🛄                 |
| ชื่อครูที่ปรึกษา | นายพิรุฟห์ วิริยะประกอบ 🛛 🖌 🛄 |
| โทรศัพท์         | 0-3848-5202-147               |
| ประเภทนักศึกษา   | ปกติ 🛩                        |
| จำนวนนักศึกษา    | ชาย หญิง รวม<br>20 0 20       |
|                  | <u>й</u> ийл                  |

## 4. ตรวจสอบสถานภาพการศึกษา

เป็นการตรวจสอบหรือพิมพ์รายงานข้อมูลนักเรียน นักศึกษา พ้นสภาพ/ลาออก ลาพักการเรียน

1. เลือกเมนูตรวจสอบสถานภาพการศึกษา

|                               | อาจารย์ที่ปรึกษา                      |
|-------------------------------|---------------------------------------|
|                               | ตรวจสอบสถานภาพการศึกษา                |
|                               | ตรวจสอบวุฒิการศึกษา                   |
|                               | แก้ไขสถานภาพการจบการศึกษา             |
|                               | เลื่อนระดับชั้นเรียนนักเรียน∖นักศึกษา |
| <mark>ภาคเรียน</mark> 2/2553  | <u> </u>                              |
|                               | ลาออก 🗸 🗸 🗸 🖉 🖉                       |
| า ใส่อาอเรียบ                 | ลาออก                                 |
| 2. IIIIIIIII0H                | พันสภาพ(เกรดเฉลี่ยไม่ถึงเกณฑ์)        |
| <ol><li>เลือกรายการ</li></ol> | พันสภาพ(ไม่ลงทะเบียน) 📃               |
| •••                           | พันสภาพ(ขาดเรียนเกิน 15 วัน)          |
|                               | ตัดคะแนนความประพฤติ 5 คะแนน           |
|                               | ดัดคะแนนความประพฤติ 10 คะแนน          |
|                               | ตัดคะแนนความประพฤติ 15 คะแนน 🗾 🚽      |
| 4. กคปุ่ม OK                  |                                       |
| ภาคเรีย                       | น 2/2553 ลาออก 🗸 🐼 💌 🐻 🔽 เป็นการทำงาน |

|   | 1        | าาดเรียน 2/2 | 553 ลาออก             |          | V OK X 🖨 DUNTSVITATU |   |
|---|----------|--------------|-----------------------|----------|----------------------|---|
|   | ภาดเรียน | รหัสนักศึกษา | ชื่อ ชื่อสกุล         | วันที่   | รายการ               | ^ |
| , | 2/2553   | 5321010087   | นายชนะชัย สุรินทร์    | 20/10/53 | ลาออก                |   |
|   | 2/2553   | 5321020063   | นายชาญณรงค์ สิทธิวงษ์ | 16/12/53 | ลาออก                |   |
|   | 2/2553   | 5321020080   | นายกัญญพงษ์ หาญมล     | 16/12/53 | ลาออก                | [ |
|   | 2/2553   | 5321040116   | นายภาษิต วอทอง        | 14/10/53 | ลาออก                |   |
|   | 2/2553   | 5331040017   | นายประเวช เหมมาลา     | 27/09/53 | ลาออก                |   |
| Γ |          |              |                       |          |                      | 1 |

5. กดปุ่ม

8

เพื่อพิมพ์รายงานเอกสาร

|           |                      |                      | •            |           |                       |
|-----------|----------------------|----------------------|--------------|-----------|-----------------------|
| รายชื่อน้ | iักเรียน/นักศึกษาที่ | ลาออก โ              | ไการศึกษา 2  | 2553      | หน้ำที่ 1             |
| ที่       | รหัสประจำตัว         | ชื่อ-สกุล            | วัน/เดือน/ปี | ชั้นเรียน | อาจารย์ที่ปรึกษา      |
| 1         | 5321010087           | นายชนะชัย สุรินทร์   | 20/10/53     | ปวช.1     | นายเทพฤทธิ์ พลเคช     |
| 2         | 5321020063           | นายชาญณรงค์สิทธิวงษ์ | 16/12/53     | ปวช.1     | นายอรุณ คำศรี         |
| 3         | 5321020080           | นายกัญญูพงษ์ หาญูมล  | 16/12/53     | ปวช.1     | นายอรุณ คำศรี         |
| 4         | 5321040116           | นายภาษิต วอทอง       | 14/10/53     | ปวช.1     | นายวิชัย ตันติราพันธ์ |
| 5         | 5331040017           | นายประเวช เหมมาลา    | 27/09/53     | ปวส.1     | นายนุกูล ปรางค์จันทร์ |

วิทยาลัยเทคนิคชลบรี

#### 5. ตรวจสอบวุฒิการศึกษา

เป็นการตรวจสอบวุฒิการศึกษาเดิม ของนักเรียน นักศึกษา ว่าสำเร็จการศึกษาตาม เอกสารหลักฐานจริงหรือไม่

1. เลือกเมนูตรวจสอบวุฒิการศึกษา

อาจารย์ที่ปรึกษา ตรวจสอบสถานภาพการศึกษา ตรวจสอบวุฒิการศึกษา แก้ไขสถานภาพการจบการศึกษา เลื่อนระดับชั้นเรียนนักเรียน\นักศึกษา

- โปรแกรมจะเลือกปีการศึกษาปัจจุบันของนักเรียน นักศึกษา โดยจะดูจาก การกรอกข้อมูลประวัตินักเรียน ปีการศึกษาที่เข้าเรียน และจะดึงข้อมูล สถานศึกษาเดิมที่กรอกข้อมูลไว้
- 3. เลือกโรงเรียนหรือสถานศึกษาที่ต้องการโดยกดปุ่ม ....
- 4. กดปุ่มรูปเครื่องพิมพ์

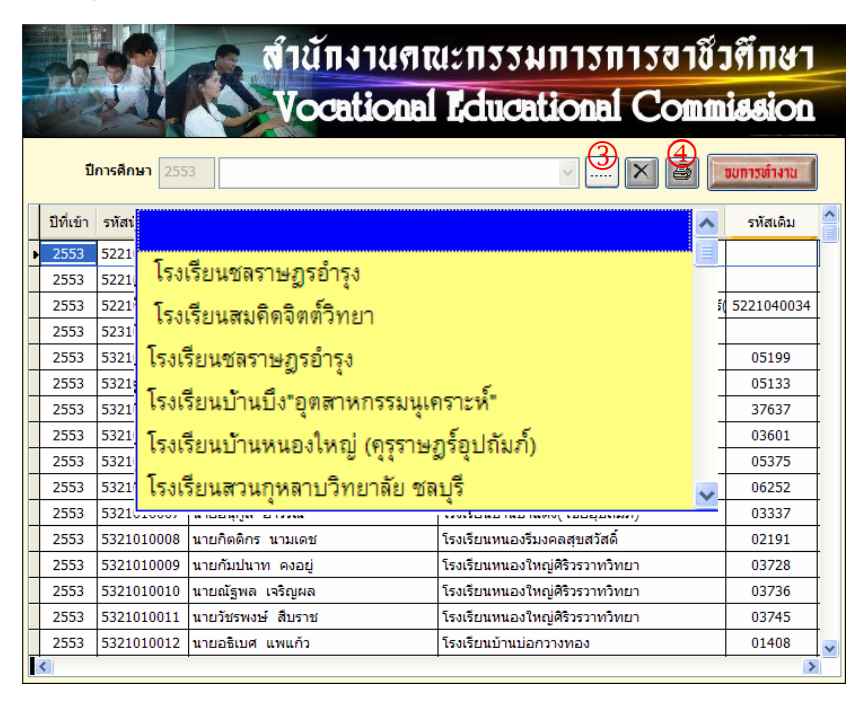

## 6. เลื่อนระดับชั้นเรียนนักเรียน/นักศึกษา

เป็นการสั่งให้โปรแกรมเลื่อนระดับชั้นเรียนให้กับนักเรียนทุกคน เช่น นักเรียน ระดับ

- ชั้น ปวช.1 เลื่อนเป็น ปวช.2 เป็นต้น ระดับชั้นเรียน ปวช.1 1. เลือกเมนูเลื่อนระดับชั้นเรียนนักเรียน/นักศึกษา อาจารย์ที่ปรึกษา ตรวจสอบสถานภาพการศึกษา ตรวจสอบวุฒิการศึกษา แก้ไขสถานภาพการจบการศึกษา เลื่อนระดับชั้นเรียนนักเรียน∖นักศึกษา <u>สำนักงานคณะกรรมการการอาชีวศึกษา</u> ocational Educational Commission ข้อควรจำ ให้ท่านใส่ปีการศึกษาปัจจุบัน โปรแกรมจะทำการเลื่อนชั้นเรียน ของนักศึกษาที่มีสถานภาพกำลังศึกษาอยู่เท่านั้น เมื่อเลื่อนชั้น เรียนขึ้นไปแล้วจะไม่สามารถเลื่อนกลับลงมาได้ ปีการศึกษาปัจจุบัน เพื่อแระกับขึ้นเรียน ขบการทำงาน 2552 2553
  - 2. เลือกปีการศึกษาปัจจุบัน
  - 3. กดปุ่ม เลื่อนระดับชั้นเรียน

### 7. พิมพ์รายงาน/เอกสาร

การพิมพ์รายงานเอกสาร เป็นการพิมพ์ออกทางเครื่องพิมพ์ (Printer) ดังนั้น ้จะกล่าวถึงการพิมพ์รายงานเอกสารที่สำคัญเท่านั้น รายการใคไม่ได้กล่าวถึง ผู้ใช้งานสามารถทำรายการด้วยตนเอง...

# ศธ. 02 โปรแกรมงานทะเบียนและวัดผลการศึกษา STD2011 # 19 🔀

| พิมพ์รายงาน\เอกสาร                                            | • | ใบรายชื่อนักเรียน-นักศึกษา       | • |
|---------------------------------------------------------------|---|----------------------------------|---|
| โอมรายชื่อมัดเรียมนี้อนดอรสิดหว                               |   | ใบรายงานเลขที่ใบ ร.บ. 1          |   |
| เอนรายขอนกเรยนทรมการศึกษา<br>ตัวบองัดสีดหวดีวบดวรสีดหวุ่น รัง |   | ประวัตินักเรียน/นักศึกษา         |   |
| ออที่ขอเหนอ เม่งอน เองเนอ เต่งว่า                             |   | บัตรนักเรียน/นักศึกษา            |   |
| วิเคราะห์ข้อมูลนักเรียน                                       |   | ใบรับรองสภาพ/ใบรับรองความประพฤติ |   |
|                                                               |   | ใบแจ้งการรักษาสภาพ/พ้นสภาพ       |   |
|                                                               |   | ใบประกาศพันสภาพนักเรียน-นักศึกษา |   |
|                                                               |   | ใบรายงานผลการเรียนส่งผู้ปกครอง   |   |
|                                                               |   | ใบประกาศเกรดเฉลี่ยสะสม           | I |
|                                                               |   | ใบประกาศนียบัตร                  | I |
|                                                               |   | ใบรับรองมาตรฐานวิชาชีพ           |   |
|                                                               |   | ใบรายงานคุณลักษณะพิเศษ           |   |
|                                                               | - | ใบรายงานผลการเรียนเฉลี่ย(GPA)    | I |
|                                                               |   | ใบรายงานผลการเรียน(ปพ. 1/รบ. 1)  | I |
|                                                               |   | ใบรายงานการจบการศึกษา(ปพ.3/รบ.2) | 1 |

## 7.1 ใบรายชื่อนักเรียน-นักศึกษา

| ใบรายชื่อนักเรียน-นักศึกษา 🕨 | พิมพ์ใบรายชื่อนัเรียน/นักศึกษา(ในระบบ)     |  |  |
|------------------------------|--------------------------------------------|--|--|
| ใบรายงานเลขที่ใบ ร.บ. 1      | พื้นหรือเราะชื่อนักเรียน/นักสึกษา(มอกรายน) |  |  |
| ประวัตินักเรียน/นักศึกษา     | พมพเบรายขอนกเรยน/นกศกษา(นอกระบบ)           |  |  |

## 1. เลือกพิมพ์ใบรายชื่อนักเรียน/นักศึกษา (ในระบบ)

| ค้นหา <mark>⊙</mark> รห้<br>⊖ ชื่อ | ัสกลุ่ม<br>53210101 OK 🗡     |   | รหัสกลุ่ม    | 53210101        |                      |
|------------------------------------|------------------------------|---|--------------|-----------------|----------------------|
| รหัสกลุ่ม                          | ชื่อกลุ่มเรียน/ห้องเรียน     | ^ | ชื่อกลุ่ม    | ช่างยนต์ (ชย.)  | 1/1)                 |
| ▶ 53210101                         | ช่างยนต์ (ชย.1/1)            | 1 | ครูที่ปรึกษา | นายพิรุฟห์ วิริ | ยะประกอบ             |
| 53210102                           | ช่างยนต์ (ชย.1/2)            | = | ปีการศึกษา   | 2/2553          | 1.2                  |
| 53210103                           | ช่างยนต์ (ชย.1/3)            | 1 |              |                 |                      |
| 53210104                           | ช่างยนต์ (ชย.1/4)            | 1 | ขนาดกระดาษ   | A4 (30 คน/1     | หน้า) 🔽              |
| 53210105                           | ช่างยนด์ (ชย.1/5)            | 1 |              |                 |                      |
| 53210106                           | ช่างยนต์ (ชย.1/6)            | 1 | 1.3          |                 |                      |
| 53210107                           | ช่างยนต์ (ชย.1/7)ทวิภาคี     |   |              | ใบรายชื่อ       | ส่งออก ประวัติ       |
| 53210108                           | ช่างยนต์ (ทวิภาคี)           |   | รหัสกลุ่มที่ | 2 53210102      |                      |
| 53210201                           | ช่างกลโรงงาน (ชก.1/1)        |   |              | -               |                      |
| 53210202                           | ช่างกลโรงงาน (ชก.1/2)        |   |              | 44              |                      |
| 53210203                           | ช่างกลโรงงาน (ชก.1/3)        |   | พิมท์        | ເຮັ້ນ 2 ກລຸ່ມ   | สมดบันทึกผลกิจกรรม   |
| 53210204                           | ช่างกลโรงงาน (ชก.1/4)        |   |              |                 |                      |
| 53210205                           | ช่างกลโรงงาน (ชก.1/5)        |   |              |                 |                      |
| 53210206                           | ช่างกลโรงงาน (ชก.1/6)        |   | สมุดบัน      | ทึกผลการเรียน   | บันทึกพบครูที่ปรึกษา |
| 53210207                           | ช่างกลโรงงาน (ชก.1/7)ทวิภาคี |   |              | 2               |                      |
| 53210208                           | ช่างกลโรงงาน (ทวิภาคี)       | ~ |              |                 | STOP                 |
| <                                  |                              | > | พิมพ์ร       | รหัสประชาชน     |                      |

- 1.1 เลือกกลุ่มการเรียนหรือก้นหากลุ่มที่ต้องการ
- 1.2 ใส่ภาคเรียน/ปีการศึกษา
- 1.3 กดปุ่ม ใบรายชื่อ

- ต้องการบันทึกเป็นไฟล์ Excel เพื่อนำไปใช้ประโยชน์ส่วนอื่น ก็ให้

กดปุ่ม 🧾

- ต้องการพิมพ์ประวัติ ให้กดปุ่ม

- ต้องการพิมพ์แบบอื่น ๆ เลือกปุ่มตามรายการ

ศธ. 02 โปรแกรมงานทะเบียนและวัดผลการศึกษา STD2011 # 20 🔛

7.2 ใบรายงานเลขที่ใบ ร.บ. 1

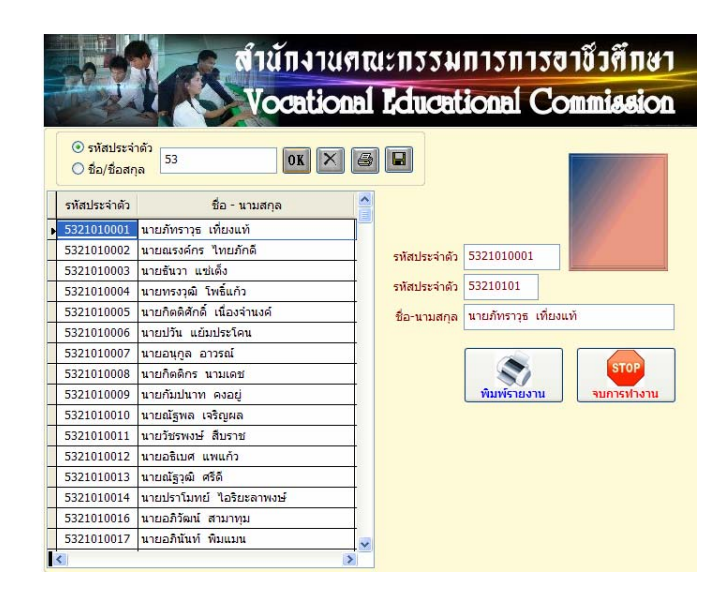

- เลือกรหัสนักเรียนเริ่มต้น
- กดปุ่ม พิมพ์รายงาน

#### 7.3 ประวัตินักเรียน/นักศึกษา

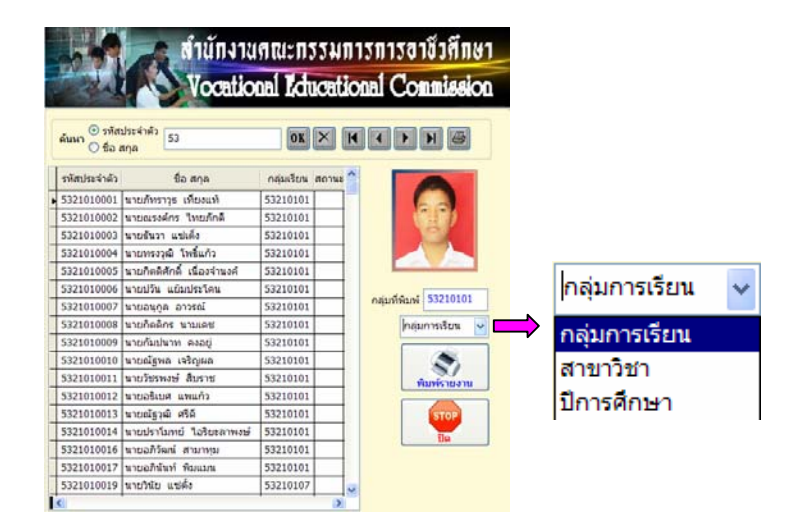

- เถือกรหัสนักเรียนเริ่มต้น
- เลือกเงื่อนไขที่ต้องการพิมพ์ เช่น กลุ่มการเรียน/สาขาวิชา/ปีการศึกษา
- กดปุ่ม พิมพ์รายงาน

### 7.4 บัตรนักเรียน/นักศึกษา

|   | ๋ © รหัสบ<br>ค้นหา <mark>)</mark> ชื่อ ส | ประจำตัว<br>กฤล 53          | OK ×       |       |   |                                   |
|---|------------------------------------------|-----------------------------|------------|-------|---|-----------------------------------|
|   | รหัสประจำตัว                             | ชื่อ สกุล                   | กลุ่มเรียน | สถานะ | ^ |                                   |
|   | 5321010001                               | นายภัทราวุธ เที่ยงแท้       | 53210101   |       |   |                                   |
|   | 5321010002                               | นายณรงค์กร ไทยภักดี         | 53210101   |       |   | รหส 5321010007                    |
|   | 5321010003                               | นายธันวา แช่เต็ง            | 53210101   |       |   | <u>ชื่อ สกุล</u> นายอนุกูล อาวรณ์ |
|   | 5321010004                               | นายทรงวุฒิ โพธิ์แก้ว        | 53210101   |       |   | รมัสออุ่มเรียน 53210101           |
|   | 5321010005                               | นายกิตติศักดิ์ เนื่องจำนงค์ | 53210101   |       |   | รพลกลุ่มเรยน 55210101             |
|   | 5321010006                               | นายปวัน แย้มประโคน          | 53210101   |       |   | วันที่ออกบัตร / /                 |
| , | 5321010007                               | นายอนุกูล อาวุรณ์           | 53210101   |       |   | วันที่หมดอาย / /                  |
|   | 5321010008                               | นายกิตติกร นามเดช           | 53210101   |       |   |                                   |
| Γ | 5321010009                               | นายกัมปนาท คงอยู่           | 53210101   |       |   | บระเภทเครองพมพ                    |
| Γ | 5321010010                               | นายณัฐพล เจริญผล            | 53210101   |       |   | เครื่องพิมพ์ธรรมดา 🚩              |
|   | 5321010011                               | นายวัชรพงษ์ สืบราช          | 53210101   |       |   | รายบคคล 🗸 🖉                       |
| Γ | 5321010012                               | นายอธิเบศ แพแก้ว            | 53210101   |       |   |                                   |
|   | 5321010013                               | นายณัฐวุฒิศรีดี             | 53210101   |       |   | พิมพ์บัตรนักศึกษา                 |
|   | 5321010014                               | นายปราโมทย์ ไอริยะลาพงษ์    | 53210101   |       |   | STOP                              |
|   | 5321010016                               | นายอภิวัฒน์ สามาทุม         | 53210101   |       |   |                                   |
|   | 5321010017                               | นายอภินันท์ พิมแมน          | 53210101   |       | ~ | ปิด                               |
| Ī | <                                        |                             |            | >     |   |                                   |

- เถือกนักเรียน /นักศึกษา
- ใส่วันที่ออกบัตร / วันที่หมดอายุ
- เลือกประเภทเครื่องพิมพ์ เช่น เครื่องพิมพ์ธรรมดา/เครื่องพิมพ์บัตร

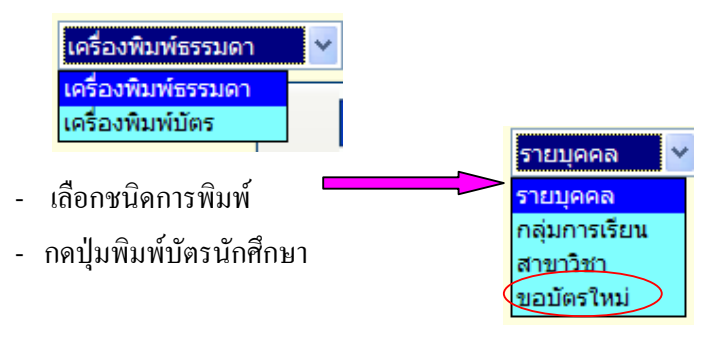

- กรณีเลือกขอมีบัตรใหม่

| รทัสประจำตัว | tia aŋa                     | กลุ่มเรียน สถานะ | 1  | รทัสประจำตัว | ชื่อ สกุล | 1 |                  |
|--------------|-----------------------------|------------------|----|--------------|-----------|---|------------------|
| 5321010001   | นายภัทราวุธ เพียงแท้        | 53210101         |    |              |           |   |                  |
| 5321010002   | นายณรงศ์กร ไทยภักดี         | 53210101         |    |              |           |   | 100 M 100        |
| 5321010003   | นายชันวา แช่เต็ง            | 53210101         |    | -            |           |   |                  |
| 5321010004   | นายทรงวุฒิ โพชิ้แก้ว        | 53210101         | >> |              |           |   | ณที่ออกบัตร / /  |
| 5321010005   | นายกิตติศักดิ์ เนื่องจำนงค์ | 53210101         |    |              |           |   | ในที่หมดอาย / /  |
| 5321010006   | นายปวัน แย้มประโคน          | 53210101         | << |              |           |   |                  |
| 5321010007   | นายอนุกูล อาวรณ์            | 53210101         |    | -            |           | _ | Ustummesaumum    |
| 5321010008   | นายกิดติกร นามเดช           | 53210101         |    |              |           | _ | resourcestre     |
| 5321010009   | นายกัมปนาท คงอยู่           | 53210101         |    |              |           |   |                  |
| 5321010010   | นายณัฐพล เจริญผล            | 53210101         |    |              |           |   | <b>e</b> =       |
| 5321010011   | นายวัชรพงษ์ สืบราช          | 53210101         |    | -            |           |   | พิมพ์นิตรนิกศึกษ |
| 5321010012   | นายอธิเบศ แพแก้ว            | 53210101         |    |              |           |   | STOP             |
| 5321010013   | นายณัฐวุฒิ สรีดี            | 53210101         |    |              |           |   | fin              |
| 5321010014   | นายปราโมทย์ ใอริยะลาพงษ์    | 53210101         |    | -            |           |   | L                |
| 5321010016   | นายอภิวัฒน์ สามาจุม         | 53210101         |    |              |           | - |                  |
| 5321010017   | นายอภินันท์ พิมแมน          | 53210101         |    |              |           |   |                  |

ศธ. 02 โปรแกรมงานทะเบียนและวัดผลการศึกษา STD2011 # 22 🔛

| อกนก         | เรยน /นกศกษ             | าเสเ       | นชถ   | อง | าคา | 11           | นขวาม        | 0 >>                       |
|--------------|-------------------------|------------|-------|----|-----|--------------|--------------|----------------------------|
| รหัสประจำตัว | ชื่อ สกุล               | กลุ่มเรียน | สถานะ | ^  |     |              | รหัสประจำตัว | ชื่อ สกุล                  |
| 5321020094   | นายวุฒิชัย ภูคำ         | 53210205   |       |    |     |              | 5321010005   | นายกิตติศักดิ์ เนื่องจำนงค |
| 5321020095   | นายแทน ละแมนชัย         | 53210205   |       |    |     |              | 5321010016   | นายอภิวัฒน์ สามาทุม        |
| 5321020096   | นายวรดิษฐ์ รัตนโสภา     | 53210205   |       |    |     | ,            | 5321020103   | นายรัตนชัย เหล็กกล้า       |
| 5321020097   | นายอัฏพร ฟักทิม         | 53210205   |       |    | >>  |              |              |                            |
| 5321020098   | นายปฏิภาณ สำราญพิสุทธิ์ | 53210201   |       | i  |     |              |              |                            |
| 5321020099   | นายจิรายุ ธนบุญเกียรติ  | 53210202   |       |    | <<  |              |              |                            |
| 5321020100   | นายวนพงศ์ พงศ์พันธ์     | 53210203   |       |    |     |              |              |                            |
| 5321020101   | นายบุญญฤทธิ์ อ่อนรัสมี  | 53210205   |       |    |     |              |              |                            |
| 5321020102   | นายธนชิด ชื่นจิตต์      | 53210205   |       |    |     |              |              |                            |
| 5321020103   | นายรัตนชัย เหล็กกล้า    | 53210205   |       |    |     | L            |              |                            |
| 5321020104   | นายดลวัฒน์ อยู่ให้นาน   | 53210206   |       |    |     | -            |              |                            |
| 5321020105   | นายอดิศร วงศ์ศรุตวาณิช  | 53210206   |       |    |     | ┢            |              |                            |
| 5321020106   | นายเฉลิมรัตน์ แห่จินดา  | 53210206   |       |    |     | $\mathbb{F}$ |              |                            |
| 5321020107   | นายปฐมพงศ์ สุขสวัสดิ์   | 53210206   |       |    |     | H            |              |                            |
| 5321020108   | นายจิรวัฒน์ ด้วงเผือก   | 53210206   |       |    |     | $\mathbb{F}$ |              |                            |
| 5321020109   | นายธีระพงศ์ หล้าหลาบ    | 53210206   |       |    |     | $\mathbb{F}$ |              |                            |

- ใส่วันที่ออกบัตร / วันที่หมดอายุ
- เลือกประเภทเครื่องพิมพ์ เช่น เครื่องพิมพ์ธรรมคา/เครื่องพิมพ์บัตร
- กดปุ่มพิมพ์บัตรนักสึกษา

## 7.5 ใบรับรองสภาพ/ใบรับรองความประพฤติ

| A ROLE AND | สำนักงานคณะกรรมการการอาชีวศึกษา                                                                                                    |                             |            |       |               |  |  |  |  |  |
|------------|----------------------------------------------------------------------------------------------------|-----------------------------|------------|-------|---------------|--|--|--|--|--|
|            | tela                                                                                                    | Vocational                  | Lduce      | tion  | al Commission |  |  |  |  |  |
|            | ศัมหา 0 รหัสประจำคัว     53     53     0K × № ↓     1     1     1     1     1     1     1     1     1     1     1     1     1     1     1     1     1     1     1     1     1     1     1     1     1     1     1     1     1     1     1     1     1     1     1     1     1     1     1     1     1     1     1     1     1     1     1     1     1     1     1     1     1     1     1     1     1     1     1     1     1     1     1     1     1     1     1     1     1     1     1     1     1     1     1     1     1     1     1     1     1     1     1     1     1     1     1     1     1     1     1     1     1     1     1     1     1     1     1     1     1     1     1     1     1     1     1     1     1     1     1     1     1     1     1     1     1     1     1     1     1     1     1     1     1     1     1     1     1     1     1     1     1     1     1     1     1     1     1     1     1     1     1     1     1     1     1     1     1     1     1     1     1     1     1     1     1     1     1     1     1     1     1     1     1     1     1     1     1     1     1     1     1     1     1     1     1     1     1     1     1     1     1     1     1     1     1     1     1     1     1     1     1     1     1     1     1     1     1     1     1     1     1     1     1     1     1     1     1     1     1     1     1     1     1     1     1     1     1     1     1     1     1     1     1     1     1     1     1     1     1     1     1     1     1     1     1     1     1     1     1     1     1     1     1     1     1     1     1     1     1     1     1     1     1     1     1     1     1     1     1     1     1     1     1     1     1     1     1     1     1     1     1     1     1     1     1     1     1     1     1     1     1     1     1     1     1     1     1     1     1     1     1     1     1     1     1     1     1     1     1     1     1     1     1     1     1     1     1     1     1     1     1     1     1     1     1     1     1     1     1     1     1     1     1     1     1     1     1     1     1 |                             |            |       |               |  |  |  |  |  |
| Γ          | รหัสประจำตัว                                                                                                    | ชื่อ สกุล                   | กลุ่มเรียน | สถานะ |               |  |  |  |  |  |
|            | 5321010001                                                                                                    | นายภัทราวุธ เที่ยงแท้       | 53210101   |       |               |  |  |  |  |  |
|            | 5321010002                                                                                                    | นายณรงค์กร ไทยภักดี         | 53210101   |       | (a. a)        |  |  |  |  |  |
| Ī          | 5321010003                                                                                                    | นายธันวา แช่เต็ง            | 53210101   |       |               |  |  |  |  |  |
|            | 5321010004                                                                                                    | นายทรงวุฒิ โพธิ์แก้ว        | 53210101   |       |               |  |  |  |  |  |
|            | 5321010005                                                                                                    | นายกิตติศักดิ์ เนื่องจำนงค์ | 53210101   |       |               |  |  |  |  |  |
| Γ          | 5321010006                                                                                                    | นายปวัน แย้มประโคน          | 53210101   |       |               |  |  |  |  |  |
|            | 5321010007                                                                                                    | นายอนุกูล อาวรณ์            | 53210101   |       | ในรับรองสถาพ  |  |  |  |  |  |
|            | 5321010008                                                                                                    | นายกิตติกร นามเดช           | 53210101   |       |               |  |  |  |  |  |
|            | 5321010009                                                                                                    | นายกัมปนาท คงอยู่           | 53210101   |       | ดวามประพฤติ   |  |  |  |  |  |
|            | 5321010010                                                                                                    | นายณัฐพล เจริญผล            | 53210101   |       |               |  |  |  |  |  |
|            | 5321010011                                                                                                    | นายวัชรพงษ์ สืบราช          | 53210101   |       | ขยการทำงาน    |  |  |  |  |  |
| Γ          | 5321010012                                                                                                    | นายอธิเบศ แพแก้ว            | 53210101   |       |               |  |  |  |  |  |
|            | 5321010013                                                                                                    | นายณัฐวุฒิ ศรีดี            | 53210101   |       |               |  |  |  |  |  |
|            | 5321010014                                                                                                    | นายปราโมทย์ ไอริยะลาพงษ์    | 53210101   |       |               |  |  |  |  |  |
|            | 5321010016                                                                                                    | นายอภิวัฒน์ สามาทุม         | 53210101   |       |               |  |  |  |  |  |
|            | 5321010017                                                                                                    | นายอภินันท์ พิมแมน          | 53210101   |       |               |  |  |  |  |  |
|            | 5321010019                                                                                                    | นายวินัย แช่ตั้ง            | 53210107   |       | ~             |  |  |  |  |  |
|            |                                                                                                    |                             |            |       | _             |  |  |  |  |  |

- เลือกรหัสนักเรียนที่ต้องการ
- กดปุ่ม ใบรับรองสภาพ/ ความประพฤติ

# ศธ. 02 โปรแกรมงานทะเบียนและวัดผลการศึกษา STD2011 #23 河

| บรับรองสภาพ                  |                                        |                    |
|------------------------------|----------------------------------------|--------------------|
| Ţ                            | U                                      |                    |
| •                            |                                        |                    |
| รหัสประจำตัว                 | 5321010003                             | ชื่อภาษาอังกฤษ     |
| ชื่อ/นามสกุล                 | นายธันวา แซ่เต็ง                       |                    |
| ชื่อบิดา                     | นายเช่งฮวด แช่เด็ง                     |                    |
| ชื่อมารดา                    | นางมาลิน เข่งแก้ว                      |                    |
| ชิ้นเรียน                    | ปวช.1 🎽 <mark>ภาคเรียน</mark> 1/2550 🛩 |                    |
| <mark>ประเภทใบรับร</mark> อง | ยังไม่สำเร็จการศึกษา 🍟 ไม่พิมพ์ดะแนเ   | แฉลี่ยสะสม 🎽 🌹     |
| วันที่จบการศึกษา             | 11                                     | ไบรับรองภาษาไทย    |
| ความสามารถพิเศษ              |                                        |                    |
| ผู้ลงนาม                     | ผู้อำนวยการสถานศึกษา 🗸                 | ใบรับรองภาษาอังกฤษ |
| ชื่อผู้รักษาการ              | นายพิทักษ์ เสมอพันธุ์                  | STOP               |
| ตำแหน่งผู้รักษาการ           | รองผู้อำนวยการ                         | กลับไปเมนู         |

- ใส่รายละเอียดหรือเลือกรายการ
- กคปุ่มใบรับรองภาษาไทย หรือ
- ใส่ชื่อภาษาอังกฤษ
- กดปุ่มใบรับรองภาษาอังกฤษ

| ดวามประพฤถิ<br>ม        |                                      |
|-------------------------|--------------------------------------|
| รหัสประจำต้             | n 5321010003                         |
| ชื่อ-นามสกุ             | a นายธันวา แซ่เต็ง                   |
| หัวหน้างานปกครอ         | ง นายพัทธนันท์ พรสมมนต์              |
| ชั้นเรียนที่กำลังศึกษาอ | ยู่ ป่วช.1 👻 เลขทีนนังสือ            |
| ผู้ลงนามรับรอ           | ง ทัวหน้างานปกครอง 🗸 ผู้อ่านวยการ 💙  |
| ชื่อผู้รักษากา          | ร นายพิทักษ์ เสมอพันธุ์              |
| ดำแหน่งผู้รักษากา       | ร รองผู้อ่านวยการ พื้มพ์ใบรับรอง ปิด |
|                         |                                      |

- เถือกชั้นปี / ใส่เลขที่หนังสือ
- กดปุ่มพิมพ์ใบรับรอง

| ์ ค้นหา ⊙ รหั≀<br>⊙ ชื่อ | ประจำตัว<br>สกุล 53            | OK         | ×     |                         |
|--------------------------|--------------------------------|------------|-------|-------------------------|
| รหัสประจำตัว             | ชื่อ สกุล                      | กลุ่มเรียน | สถานะ |                         |
| 5321010001               | นายภัทราวุธ เที่ยงแท้          | 53210101   |       |                         |
| 5321010002               | นายณรงค์กร ไทยภักดี            | 53210101   |       |                         |
| 5321010003               | นายธันวา แช่เต็ง               | 53210101   |       |                         |
| 5321010004               | นายทรงวุฒิ โพธิ์แก้ว           | 53210101   |       |                         |
| 5321010005               | นายกิตติศักดิ์ เนื่องจำนงค์    | 53210101   |       |                         |
| 5321010006               | นายปวัน แย้มประโคน             | 53210101   |       | อาณุธียน /              |
| 5321010007               | นายอนุกูล อาวรณ์               | 53210101   |       |                         |
| 5321010008               | นายกิตติกร นามเดช              | 53210101   |       | พิมพ์ที่อยู่ผู้ปกครอง 🛩 |
| 5321010009               | นายกัมปนาท คงอยู่              | 53210101   |       | พิมพ์เป็นรายบดคล 🗸      |
| 5321010010               | นายณัฐพล <mark>เ</mark> จริญผล | 53210101   |       |                         |
| 5321010011               | นายวัชรพงษ์ สืบราช             | 53210101   |       |                         |
| 5321010012               | นายอธิเบศ แพแก้ว               | 53210101   |       | รายมามนออารเรียม        |
| 5321010013               | นายณัฐวุฒิ ศรีดี               | 53210101   |       |                         |
| 5321010014               | นายปราโมทย์ ไอริยะลาพงษ์       | 53210101   |       | STOP                    |
| 5321010016               | นายอภิวัฒน์ สามาทุม            | 53210101   |       | 10                      |
| 5321010017               | นายอภินันท์ พิมแมน             | 53210101   |       | v                       |
| <                        |                                |            | >     |                         |

## 7.6 ใบรายงานผลการเรียนส่งผู้ปกครอง

- เถือกนักเรียน นักศึกษาที่ต้องการ
- ใส่ภาคเรียน
- เลือกรายการตามต้องการ
- กดปุ่ม รายงานผลการเรียน

# 7.7 ใบประกาศเกรดเฉลี่ยสะสม / ตามกลุ่มวิชาเรียน

| ใบประกาศ                           | แกรดเฉลี่ยสะสม )                               | ตามกลุ่มวิชาเรียน |  |
|------------------------------------|------------------------------------------------|-------------------|--|
| รหัสกลุ่ม                          | 53210101                                       |                   |  |
| ชื่อกลุ่ม/ห้อง<br>อาจารย์ที่ปรึกษา | ข่างยนต์ (ช่ย.1/1)<br>มายพิรฟิษ์ วิริยะประกอบ  |                   |  |
| ภาคเรียน                           | 2/2553                                         | STOP              |  |
| เครื่องพิมพ์<br>ขนาดกระดาษ         | LASER-JET ➤ คิดเกรดเฉลีย พิมพ์ชื่อวิชา<br>A4 ▼ | ปิด               |  |
| รหัสนักศึกษา                       |                                                |                   |  |
| ชื่อ - ชื่อสกุล                    |                                                |                   |  |
|                                    |                                                |                   |  |

ศธ. 02 โปรแกรมงานทะเบียนและวัดผลการศึกษา STD2011 # 25 🔛

- ใส่กลุ่มการเรียนที่ต้องการ
- ใส่ภาคเรียน
- เลือกเครื่องพิมพ์
- กดปุ่ม คิดเกรดเฉลี่ย

#### 7.8 ใบรายงานผลการเรียน (ปพ.1/รบ.1)

| ใบรายงานผลการเรียน(ปพ. 1/รบ. 1)  | • | ปวช.       | • |
|----------------------------------|---|------------|---|
| ใบรายงานการจบการศึกษา(ปพ.3/รบ.2) | • | ปอส        | • |
| รายงานผลสัมฤทธิ์ทางการเรียน      | - | ะระดับ ปหส | - |
| ใบรายงานการออกประกาศนี้ยบัตร     | L | SCHILLINN. |   |

เลือก ปวช. / ปวช.2545

| ปวช. | ) ปาช.2538 |
|------|------------|
| ปวส. | มาช.2545   |

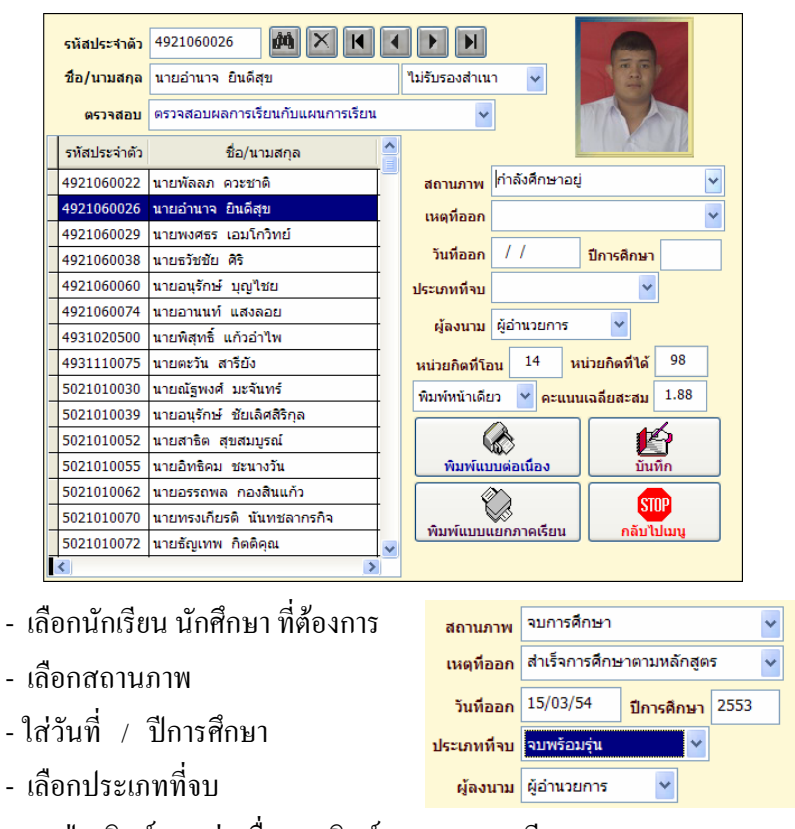

- กดปุ่ม พิมพ์แบบต่อเนื่อง / พิมพ์แบบแยกภาคเรียน

#### - เลือก ปวส. / ปวช.2546

|   | ปวส.                       | ▶ ปวส.                                                      | 25       | 2540                                |
|---|----------------------------|-------------------------------------------------------------|----------|-------------------------------------|
|   | ระดับ 1                    | ปทส. ปวส.                                                   | 25       | 2546                                |
|   | รหัสประจำตัว               | 5131030010                                                  | •        |                                     |
|   | ชื่อ/นามสกุล<br>ตรวจสอบ    | นายเอกลักษณ์ หรือใช่เฮิ้ง<br>ตรวจสอบผลการเรียนกับแผนการเรีย | u        | ไม่รับรองสำเนา                      |
|   | รหัสประจำตัว<br>5121060052 | ชื่อ/นามสกุล<br>มวยวริน. พวรรั                              | <u>^</u> | สถานภาพ กำลังศึกษาอยู่              |
|   | 5121060052                 | นางสาวพรรษชล สันทัด                                         |          | เหตุที่ออก                          |
| - | 5121060078                 | นายสมมารถ แก้วอุไร<br>นายเดียรพบษ์ เทพรักษ์                 | -        | วันที่ออก / / ปีการศึกษา            |
|   | 5121060080                 | นายอลงกต ทนง                                                | 1        | ผู้ลงนาม ผู้อำนวยการ 🖌              |
|   | 5121060082                 | นายพรวิหล ศรีสังข์วาลย์                                     |          | หม่วยกิดที่โอน 0 หม่วยกิดที่เรียน 0 |
|   | 5121060087                 | นายปัญญวุฒิ เพิ่มพูล                                        |          |                                     |
|   | 5131010018                 | นายสุชัย วุฒิ                                               | 4        |                                     |
|   | 5131010047                 | 131010047 นายอดิศักดิ์ โด้ฮวดใช้                            |          | พิมพ์หน้าเดียว 💙                    |
|   | 5131021501                 | 1 นายอัครวิทย์ กฤษณานุวัตร                                  |          |                                     |
|   | 5131030002                 | 2 นายธนภัทร เกษมพงศ์กุล                                     |          |                                     |
| H | 5131030005                 | นายนวฒน บุญเกด                                              | -        | พิมพ์แบบต่อเนื่อง บันทึก            |
| - | 5131030009                 | นายอภชาต พกลุก<br>นายอภชาต เพกลุก                           |          |                                     |
| ł | <                          | นายเอกสกษณ หรอเชเอง                                         | ~        | พิมพ์แบบแยกภาคเรียน กลับไปเมนู      |

- เลือกนักเรียน นักศึกษา ระดับ ปวส. ที่ต้องการ
- เลือกสถานภาพ
- ใส่วันที่ / ปีการศึกษา
- กดปุ่ม พิมพ์แบบต่อเนื่อง / พิมพ์แบบแยกภาคเรียน

### 7.9 ใบรายงานการจบการศึกษา (ปพ. 3/รบ. 2)

| ใบรายงานการจบการศึกษา(ปพ.3/รบ.2) ▶ | ระดับ ปวช.2545 |
|------------------------------------|----------------|
| รายงานผลสัมฤทธิ์ทางการเรียน        | ระดับ ปวส.46   |
| ใบรายงานการออกประกาศนียบัตร        | ระดับ ปทส.     |

#### เลือก ระดับ ปวช.2545

- ใส่รหัสสาขาวิชาที่จบ เช่น 2101, 2201
- เลือกสาขางาน
- ใส่ภาคเรียนและปีการศึกษาที่จบ
- กดปุ่ม 🛄 เพื่อก้นหาวันที่ในการพิมพ์ใบ รบ.1

ศธ. 02 โปรแกรมงานทะเบียนและวัดผลการศึกษา STD2011 # 27 😥

| รห้สสาขาวิชาที่จบการศึกษา   | 2101            | ยานยนต์ 💙                       |
|-----------------------------|-----------------|---------------------------------|
| ปีการศึกษาที่จบ             | 2/2552          |                                 |
| วันที่จบการศึกษา            | 14/10/52 🗡      | อัตโนมัติ 💙                     |
| เลขที่ประกาศนียบัตรเริ่มต้น | 1               | OK ×                            |
|                             |                 |                                 |
|                             |                 | ชาย หญิง                        |
| จำนวนผู้เรียนจบหลักสูตร     | 0               | 0 0                             |
| แผ่นที่ต้องการพิมพ์         | 1 🗘 ไม          | ม่พิมพ์ตราครุฑ 👻                |
| เลือกชนิดของเครื่องพิมพ์    | เครื่องพิมพ์เลเ | ซอร์ 💙 พิมพ์หน้าเดียว 💙         |
| เลือกรูปแบบการพิมพ์         | พิมพ์แบบไม่มีา  | ฟอร์ม 🎽 พิมพ์รายงาน อบการต่างาน |

- เลือกการกำหนดเลขที่ประกาศแบบอัตโนมัติหรือกำหนดเอง
- กดปุ่ม OK
- โปรแกรมจะแสดงจำนวนผู้เรียนจบหลักสูตร ชาย / หญิง

|                          |                                                     | ชาย        | หญิง   | _        |  |
|--------------------------|-----------------------------------------------------|------------|--------|----------|--|
| จำนวนผู้เรียนจบหลักสูตร  | 22                                                  | 22         | 0      |          |  |
| แผ่นที่ต้องการพิมพ์      | 1 🗘                                                 | ไม่พิมพ์ตร | ราครุฑ | <b>~</b> |  |
| เลือกชนิดของเครื่องพิมพ์ | 🛿 เครื่องพิมพ์เลเซอร์ 💙 พิมพ์หน้าเดียว 🍟            |            |        |          |  |
| เลือกรูปแบบการพิมพ์      | มพ์ พิมพ์แบบไม่มีฟอร์ม 🍟 🕅 พิมพ์รายงาน 🚺 อบการดำงาน |            |        |          |  |

- เลือกรายละเอียดที่ต้องการพิมพ์
- กดปุ่ม พิมพ์รายงาน

#### เลือก ระดับ ปวส. 46

| ใบรายงานการจบการศึกษา(ปพ.3/รบ.2) | ▶ ระดับ ปวช.2545 |  |
|----------------------------------|------------------|--|
| รายงานผลสัมฤทธิ์ทางการเรียน      | ระดับ ปวส.46     |  |
| ใบรายงานการออกประกาศนียบัตร      | ระดับ ปทส.       |  |

Copyright©2011 Vocation Education Commission. All rights reserved. www.vec.go.th 27

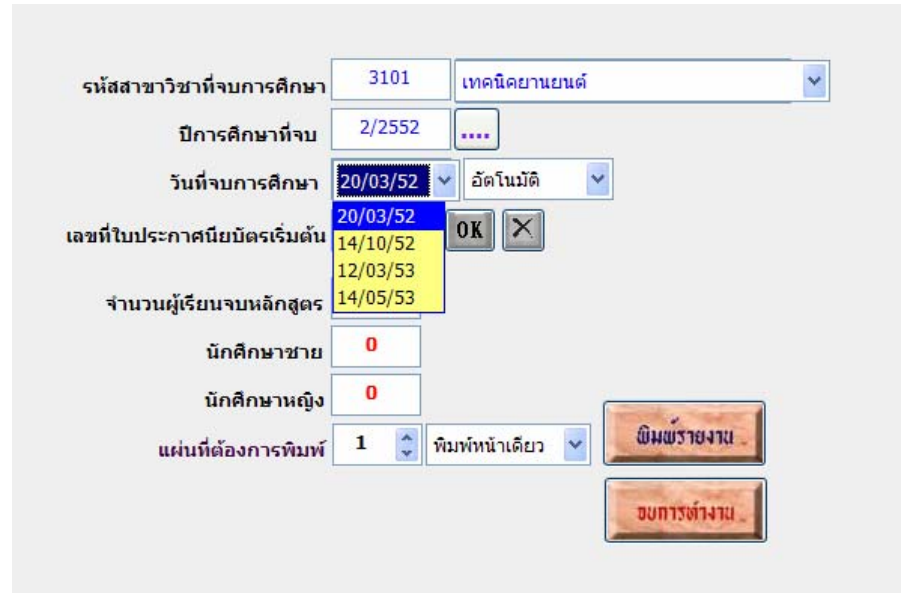

- ใส่รหัสสาขาวิชาที่จบ เช่น 3101, 3201
- เลือกสาขางาน
- ใส่ภาคเรียนและปีการศึกษาที่จบ
- กดปุ่ม 🛄 เพื่อก้นหาวันที่ในการพิมพ์ใบ รบ.1
- เลือกวันที่ ที่ต้องการพิมพ์
- เลือกการกำหนดเลขที่ประกาศแบบอัตโนมัติหรือกำหนดเอง
- กดปุ่ม OK
- โปรแกรมจะแสดงจำนวนผู้เรียนจบหลักสูตร ชาย / หญิง

| จำนวนผู้เรียนจบหลักสูตร | 16                                 |  |
|-------------------------|------------------------------------|--|
| นักศึกษาชาย             | 16                                 |  |
| นักศึกษาหญิง            | 0                                  |  |
| แผ่นที่ต้องการพิมพ์     | 1 🗘 พิมพ์หน้าเดียว 👻 🚨 พิมพ์รายงาน |  |
|                         | อยการต่างาน _                      |  |

- กดปุ่ม พิมพ์รายงาน

#### 7.10 ใบประกาศนียบัตร

| ใบประกาศนิยบัตร          | 1 ภาษาไทย |
|--------------------------|-----------|
| ใบรับรองมาตรฐานวิชาชีพ   |           |
| ในรายงานคุณอักษณะพื้นสะค |           |

#### 1. เลือกพิมพ์ใบประกาศฯ ภาษาไทย

| ต้นหา ⊙ รกัง<br>⊖ ชื่อ         | ประจำคัว<br>สกุล                                 | OK               |                 | H |                                |
|--------------------------------|--------------------------------------------------|------------------|-----------------|---|--------------------------------|
| วันที่ออกใบประ<br>รหัสประจำด้ว | <mark>กาศ</mark> ด๔ 🎽 มีนาคม 🎽<br>ชื่อ สกุล      | ษสสส 🍟<br>เลขที่ | พิมาร์<br>สถานะ | ^ | มไม่มีฟอร์ม 💙                  |
| 5021010001<br>5021010002       | นายธนชัย แช่เล้า<br>มายสถชัย อั๋วสถาพร           | 6                | END             | F | รหัสนักศึกษา 5021010001        |
| 5021010002                     | นายกิดดิ แช่สิ้ม                                 | 7                | END             |   | ชื่อ ชื่อสกุล นายชนชัย แช่เล้า |
| 5021010004                     | นายจดุพร อันแขก<br>นายสิทธินนท์ รอดคลองตัน       | 8                | END             |   | เลขที่ในประกาศ 6 LASER-A4 💌    |
| 5021010009<br>5021010010       | นายณัฐพงษ์ ทะบุธีระพงศ์<br>นายโสภณ แปอ๊ว         | 10               | END<br>END      |   | อินมัโบประกาศ                  |
| 5021010011<br>5021010012       | นายโศชนะ อภิชัยธนวัฒน์<br>นายจักรกณะ ศรีบณ       | 12               | END<br>END      |   | อินอยักระดภัง                  |
| 5021010014                     | นายประธาน พรเจริญ<br>มาแต้ออื่อว อาร์อยามแห่     | 14               | END             |   |                                |
| 5021010015                     | นายหาคลา จารุรคนานนา<br>นายนพพล ทองควง           | 3                | END             |   | ULI-LINCE                      |
| 5021010018                     | นายอนุวัฒน์ ม้าวมงคล<br>นายภาณุมาศ กิจประยูร     | 12               | END<br>END      |   |                                |
| 5021010020<br>5021010022       | นายณรงศ์ศักดิ์ บุญธรรม<br>นายไพศาล ปกรณ์ธนพันธุ์ | 14<br>15         | END<br>END      | ~ |                                |
| <u>&lt;</u>                    |                                                  |                  | >               |   |                                |

- เลือกนักเรียน นักศึกษา
- เลือกใส่วัน/เดือน/ปี ที่ออกใบประกาศ
- กดปุ่ม พิมพ์ใบประกาศ / พิมพ์ด้านหลัง
- 2. เลือกพิมพ์ใบประกาศ ๆ ภาษาอังกฤษ

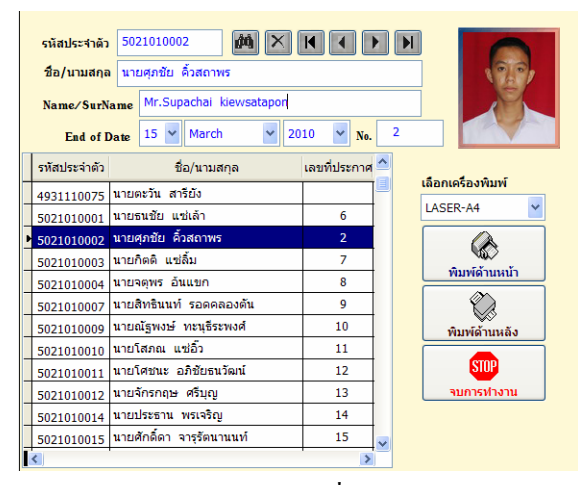

- เลือกนักเรียน นักศึกษา และใส่ชื่อ/สกุล เป็นภาษาอังกฤษ
- เลือกใส่วัน/เดือน/ปี ที่ออกใบประกาศ
- กดปุ่ม พิมพ์ด้านหน้า / พิมพ์ด้านหลัง